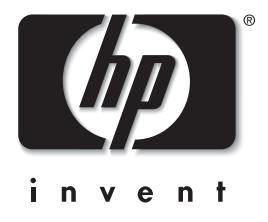

## מדריך תוכנה

## סדרת מחשבי מחברת של HP

מק"ט: 355385-BB1

נובמבר 2003

מדריך זה מסביר כיצד לנהל את הספק מחשב המחברת, להשתמש בתוכנת מולטימדיה ולעדכן או לשחזר את תוכנת המערכת. המדריך מספק גם הוראות לגבי השימוש בכלי עזר להתקנה ותמיכה. Hewlett-Packard Development, L.P. כל הזכויות שמורות לחברת Microsoft . Microsoft® ו-Windows הם סימנים מסחריים רשומים של חברת מיקרוסופט. סמל SD הוא סימן מסחרי של בעליו.

המידע הנכלל במסמך זה נתון לשינויים ללא הודעה מוקדמת. האחריות הבלעדית למוצרי HP ולשירותיה מפורטת במפורש בכתבי האחריות הנלווים למוצרים ושירותים אלה. אין להבין מתוך הכתוב לעיל כי תחול על המוצר אחריות נוספת כלשהי. חברת HP לא תישא באחריות לשגיאות טכניות או לשגיאות עריכה או להשמטות הכלולות במסמך זה.

> מדריך תוכנה סדרת מחשבי מחברת של HP מהדורה ראשונה: נובמבר 2003 מספר מסמך: nx9100/nx9105/nx9110/zv5000/zx5000 מק"ט: 355385-BB1

# תוכן עניינים

### 1 צריכת חשמל

| 1-1  | בחירת מקור מתח                                   |
|------|--------------------------------------------------|
| 1-2  | המתנה, תרדמה וכיבוי                              |
| 1-2  | המתנה                                            |
| 1-2  | תרדמה                                            |
| 1-3  | כיבוי                                            |
| 1-4  | בחירה במצב המתנה, תרדמה או כיבוי                 |
| 1-4  | חידוש פעולה לאחר פרק זמן קצר                     |
| 1-4  | חידוש פעולה לאחר שבוע או יותר                    |
| 1-4  | אספקת מתח חיצוני סובלת מהפרעות או אינה יציבה     |
| 1-5  | שימוש בהתקן אינפרה-אדום או במדיה לכוננים         |
| 1-5  | הליכי כניסה למצב המתנה, למצב תרדמה ולכיבוי המחשב |
| 1-6  | זיהוי בקרי צריכת חשמל ונורות מתח                 |
| 1-8  | שימוש בהגדרות ברירת המחדל עבור צריכת חשמל        |
| 1-8  | הדלקה וכיבוי של המחשב או הצג                     |
| 1-9  | כניסה למצב תרדמה או חידוש פעולה לאחר מצב תרדמה   |
| 1-10 | כניסה למצב המתנה או יציאה ממצב המתנה             |
| 1-10 | שימוש בהליכי כיבוי במצב חירום                    |
| 1-11 | הגדרת העדפות צריכת חשמל                          |
| 1-11 | גישה לחלון ׳אפשרויות צריכת חשמל׳                 |
| 1-11 | הצגת סמל מד צריכת חשמל בשורת המשימות             |
| 1-12 | הגדרה או שינוי של ערכת צריכת חשמל                |
| 1-12 | שימוש בסיסמת אבטחה                               |
| 1-13 | בקרי ביצועי המעבד                                |
| 1-13 | גישה לבקרי המעבד בחלונות XP                      |

## אבטחה 2

| 2-2  | מדריך מהיר לתכונות אבטחה                       |
|------|------------------------------------------------|
| 2-3  | אודות סיסמאות                                  |
| 2-3  | סיסמאות שנשכחו                                 |
| 2-3  | שימוש בסיסמאות HP וחלונות                      |
| 2-4  | (Fn+F6) QuickLock אודות                        |
| 2-5  | אודות סיסמאות הפעלה                            |
| 2-5  | הגדרה, שינוי או מחיקה של סיסמאות הפעלה         |
| 2-7  | הזנת סיסמאות הפעלה                             |
| 2-8  | אודות סיסמאות מנהל מערכת                       |
| 2-8  | הגדרה, שינוי או מחיקה של סיסמאות מנהל מערכת    |
| 2-11 | הזנת סיסמת מנהל מערכת                          |
| 2-11 | אבטחת התקנים נוספת                             |
| 2-12 | הגנה על נתוני המערכת                           |
| 2-12 | שימוש באפשרות System Information (מידע מערכת)  |
| 2-12 | הגדרת אפשרויות System Information (מידע מערכת) |
| 2-13 | הגנה על המחשב                                  |
| 2-14 | שימוש באמצעי תוכנה לאבטחה                      |
| 2-15 | חיבור כבל אבטחה אופציונלי                      |

## 3 מולטימדיה

| 3-1 | שימוש בתקליטורים וב-DVD                              |
|-----|------------------------------------------------------|
| 3-1 | הגנה על השמעה חוזרת                                  |
| 3-2 | קריאת ההצהרה בנושא זכויות יוצרים                     |
| 3-2 | שימוש במקשים חמים ובלחצני הפעלה מהירה (דגמים נבחרים) |
| 3-4 | HP Image Zone (דגמים נבחרים)                         |
| 3-5 | InterVideo Home Theater (דגמים נבחרים)               |
| 3-5 | תכנות לחצני ההפעלה המהירה (דגמים נבחרים)             |

| 3-6                                          | הפעלת תקליטורי וידאו ושמע עם נגן המדיה של חלונות                                                                                                    |   |
|----------------------------------------------|----------------------------------------------------------------------------------------------------|---|
| 3-6                                          | הפעלת תקליטורים                                                                                                    |   |
|                                              | הפעלת תקליטורי DVD ותקליטורי וידאו באמצעות                                                                                                    |   |
| 3-6                                          | Intervideo WinDVD (דגמים נבחרים)                                                                                                    |   |
| 3-6                                          | עצות כלליות ל-DVD                                                                                                    |   |
| 3-7                                          | הפעלת תקליטורי DVD או תקליטורי וידאו                                                                                                    |   |
| 3-7                                          | שימוש בהגדרות אזוריות עבור DVD                                                                                                    |   |
| 3-8                                          | שינוי הגדרות אזוריות                                                                                                    |   |
| 3-8                                          | שימוש ב-InterVideo WinDVD Creator (דגמים נבחרים)                                                                                                    |   |
| 3-9                                          | הכנה לשימוש ב-InterVideo WinDVD Creator                                                                                                    |   |
| 3-9                                          | בחירת מדיה לצריבה                                                                                                    |   |
| 3-10                                         | יצירת תקליטורי DVD ותקליטורי וידאו                                                                                                    |   |
| 3-10                                         |                                                                                                    |   |
|                                              | עדכוני תוכנה ושחזור תוכנה                                                                                                    | 4 |
| 4-1                                          | עדכוני תוכנה                                                                                                    |   |
| 4-2                                          | קבלת גישה למידע אודות המחשב                                                                                                    |   |
| 4-2                                          |                                                                                                    |   |
| 4-3                                          | הורדה והתקנה של עדכוני תוכנה                                                                                                    |   |
| 4-4                                          | הורדה והתקנה של עדכוני ROM                                                                                                    |   |
| 4-7                                          | הורדה והתקנה של תוכנות אחרות                                                                                                    |   |
| 4-8                                          | הליכי שחזור                                                                                                    |   |
| 4-9                                          |                                                                                                    |   |
|                                              | לפני שתתחיל                                                                                                    |   |
| 4-10                                         | לפני שתתחיל<br>שימוש בכלי-העזר ישחזור המערכת׳                                                                                                    |   |
| 4-10<br>4-10                                 | לפני שתתחיל<br>שימוש בכלי-העזר ישחזור המערכת׳<br>הגדרת נקודת שחזור                                                                                                    |   |
| 4-10<br>4-10<br>4-10                         | לפני שתתחיל<br>שימוש בכלי-העזר ישחזור המערכת׳<br>הגדרת נקודת שחזור<br>שחזור לנקודת שחזור                                                                                                    |   |
| 4-10<br>4-10<br>4-10<br>4-11                 | לפני שתתחיל<br>שימוש בכלי-העזר ישחזור המערכתי<br>הגדרת נקודת שחזור<br>שחזור לנקודת שחזור<br>תיקון או התקנה מחדש של דרייברים                                                                             |   |
| 4-10<br>4-10<br>4-10<br>4-11<br>4-12         | לפני שתתחיל<br>שימוש בכלי-העזר ישחזור המערכת׳.<br>הגדרת נקודת שחזור<br>שחזור לנקודת שחזור<br>תיקון או התקנה מחדש של דרייברים.<br>תיקון או התקנה מחדש של יישומים.                                        |   |
| 4-10<br>4-10<br>4-10<br>4-11<br>4-12<br>4-12 | לפני שתתחיל<br>שימוש בכלי-העזר ישחזור המערכתי<br>הגדרת נקודת שחזור<br>שחזור לנקודת שחזור<br>תיקון או התקנה מחדש של דרייברים<br>תיקון או התקנה מחדש של יישומים<br>התקנה מחדש של יישומים מתוך הדיסק הקשיח |   |

| 4-13 | תיקון או התקנה מחדש של מערכת ההפעלה        |
|------|--------------------------------------------|
| 4-14 | תיקון מערכת ההפעלה                         |
| 4-15 | אודות התקנה מחדש של מערכת ההפעלה           |
| 4-15 | גיבוי הנתונים                              |
| 4-16 | התקנה מחדש של מערכת ההפעלה                 |
| 4-19 | התקנת גרסה מסחרית של מערכת הפעלה           |
| 4-19 | קביעת תצורה של המחשב                       |
| 4-19 | פתיחת כלי העזר Setup (הגדרות)              |
| 4-20 | Setup ניווט ובחירה בכלי העזר               |
| 4-23 | Setup שחזור הגדרות ברירת המחדל של כלי העזר |
| 4-23 | יציאה מכלי העזר Setup                      |
| 4-23 | שימוש במרכז העזרה והתמיכה                  |
| 4-25 | שימוש במספרי טלפון של מוקדי תמיכה          |
| 4-25 | השגת מספרי טלפון של מוקדי תמיכה            |
| 4-26 | הכנות לקראת התקשרות למרכז תמיכה טכנית      |

#### אינדקס

# <mark>1</mark> צריכת חשמל

## בחירת מקור מתח

ניתן להפעיל את מחשב המחברת באמצעות מקור מתח *פנימי* - עם ערכת סוללות, או באמצעות מקור מתח *חיצוני* - עם מתאם ז״ח והתקנים נוספים. הטבלה הבאה מציגה את מקורות המתח המתאימים ביותר למשימות נפוצות.

| השתמש במקור מתח זה:                                                                   | משימה                                                       |
|---------------------------------------------------------------------------------------|-------------------------------------------------------------|
| ערכת סוללות טעונה המותקנת<br>במחשב.                                                   | עבודה ברוב יישומי התוכנה.                                   |
| מקור מתח חיצוני, כגון מתאם ז"ח או<br>יחידת עגינה אופציונלית למחשב<br>מחברת של HP.     |                                                             |
| מקור מתח חיצוני, כגון מתאם ז"ח או<br>יחידת עגינה אופציונלית למחשב<br>מחברת של HP.     | שינוי או כיול ערכת סוללות<br>המותקנת במחשב.                 |
| לקבלת פרטים נוספים, עיין בפרק 🎾<br>ערכות סוללות" ב <i>מדריך חומרה</i><br>בתקליטור זה. |                                                             |
| מקור מתח חיצוני, כגון מתאם ז"ח או<br>יחידת עגינה אופציונלית למחשב<br>מחברת של HP.     | התקנה או שינוי של תוכנת<br>מערכת או כתיבה למדיה<br>לכוננים. |

## המתנה, תרדמה וכיבוי

פרק זה מתאר את מצבי המתנה, תרדמה וכיבוי ומסביר מתי להפעילם. המתנה ותרדמה הן תכונות לחיסכון בצריכת חשמל, הניתנות להפעלה על-ידך או על-ידי המערכת.

פרק הזמן שערכת סוללות יכולה לשמור על טעינה כדי לתמוך במצב המתנה או תרדמה משתנה בהתאם לתצורת המחשב ולמצב ערכת הסוללות.

#### המתנה

מצב המתנה מקטין את צריכת החשמל של רכיבי מערכת שאינם נמצאים בשימוש. כאשר מצב המתנה מופעל, עבודתך נשמרת בזיכרון הגישה האקראית (RAM) של המחשב, והתצוגה נכבית. לאחר שתצא ממצב המתנה תחזור למסך העבודה הקודם שלך.

- שמירת העבודה לפני כניסה למצב המתנה אינה הכרחית בדרך-כלל, אך מומלץ לבצעה כאמצעי זהירות.
  - כשהמחשב נמצא במצב המתנה, נורת ההפעלה/המתנה מהבהבת.

#### תרדמה

במצב תרדמה הנתונים שבזיכרון המערכת נשמרים בדיסק הקשיח, נוצרת תמונת מערכת ופעולת המחשב מופסקת. לאחר שתצא ממצב תרדמה, תחזור למסך העבודה הקודם, בדיוק כפי שהשארת אותו.

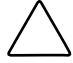

**זהירות:** אם משנים את תצורת המחשב בשעה שהמחשב נמצא במצב תרדמה, ייתכן שלא תהיה אפשרות לחזור למצב עבודה לאחר היציאה ממצב תרדמה. בזמן שהמחשב נמצא במצב תרדמה:

- אין להוסיף או להסיר מודולי זיכרון. 🔳
  - אין להתקין או להסיר דיסק קשיח.
- ש אין לחבר או לנתק התקנים חיצוניים.
- אין להתקין או להסיר מדיה לכוננים.
  - אין לשנות את תצורת המחשב. 🗖

זהירות: כדי למנוע אובדן נתונים כאשר הסוללה לא טעונה, אל תבטל את מצב תרדמה כאשר ערכת הסוללות לא טעונה.

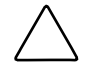

זהירות: בעת השבתת מצב תרדמה, המערכת אינה שומרת אוטומטית את הנתונים שבזיכרון המערכת כאשר המחשב מגיע למצב טעינה קריטי של הסוללות.

כאשר הדבר אפשרי, שמור את עבודתך לפני כניסה למצב תרדמה כדי למנוע אובדן נתונים. אין לשנות את תצורת המחשב במצב תרדמה.

אם הוגדרה סיסמת הפעלה, יש להזין את הסיסמה כדי לצאת ממצב תרדמה. אם המחשב אינו מצליח לצאת ממצב תרדמה לאחר חיבור המחשב למקור מתח, תוצג לך שאלה אם ברצונך למחוק את נתוני השחזור ולהמשיך באתחול המערכת. נתונים שלא נשמרו ילכו לאיבוד.

מצב תרדמה מופעל כברירת מחדל, אך ניתן גם להשבית תכונה זו. כדי לוודא שמצב תרדמה הופעל, בחר יהתחלי > יהגדרותי > ילוח הבקרהי > יביצועים ותחזוקהי > סמל יאפשרויות צריכת חשמלי. לאחר מכן בחר בכרטיס יתרדמהי. ודא שתיבת הסימון יהפעל מצב תרדמהי נבחרה.

#### כיבוי

פעולת הכיבוי (Shutdown) מכבה את המחשב. ההחלטה אם להשאיר את ערכת הסוללות במחשב, או להעבירן לאחסון, תלויה באופן עבודתך.

- השארת ערכת הסוללות במחשב מאפשרת את טעינת הסוללות כשהמחשב מחובר למתח ז״ח חיצוני, ומאפשרות הגנה על עבודתך במקרה של נפילת מתח.
- ערכת סוללות במחשב מתרוקנת במהירות רבה יותר, גם כשהמחשב כבוי,
   מאשר ערכת סוללות שהוצאה מהמחשב ומאוחסנת במקום קריר ויבש.

## בחירה במצב המתנה, תרדמה או כיבוי

בחירתך במצב המתנה, תרדמה או כיבוי תלוי בדרך עבודתך. פרק הזמן שבו ערכת סוללות יכולה לתמוך במצב המתנה או תרדמה, או לשמור על מצב הטעינה שלה, משתנה בהתאם לתצורת המחשב ולמצב ערכת הסוללות. ערכת סוללות חדשה וטעונה במלואה יכולה לתמוך במצב המתנה במשך כ-48 שעות ובמצב תרדמה במשך כמה שבועות.

### חידוש פעולה לאחר פרק זמן קצר

היכנס למצב המתנה לפרקי זמן קצרים, ולמצב תרדמה לפרקי זמן ממושכים יותר או מטעמי חיסכון בצריכת חשמל.

- כניסה למצב המתנה מכבה את התצוגה, צורכת פחות חשמל בהשוואה למחשב פועל; עבודתך תוצג שוב במהירות על הצג, ברגע שתצא ממצב המתנה.
- כניסה למצב תרדמה מכבה את התצוגה וצורכת הרבה פחות חשמל בהשוואה למצב המתנה. חזרה לעבודה שנשמרה במצב תרדמה דורשת זמן רב יותר מחזרה לעבודה שנשמרה במצב המתנה, אך מהירה יותר מחזרה ידנית למצב עבודה לאחר אתחול המחשב.

#### חידוש פעולה לאחר שבוע או יותר

אם המחשב יהיה במצב לא פעיל במשך שבוע או יותר, כבה את המחשב כדי להאריך את חיי ערכת הסוללות המותקנת בתוכו. אם תוציא את ערכת הסוללות לפרק זמן זה, אחסן אותה במקום קריר ויבש.

### אספקת מתח חיצוני סובלת מהפרעות או אינה יציבה

אם קיים חשש להפרעות או לאי יציבות באספקת חשמל חיצונית, לדוגמה בשעת סופת רעמים וברקים, שמור את עבודתך והפעל מצב תרדמה, או כבה את המחשב.

#### שימוש בהתקן אינפרה-אדום או במדיה לכוננים

זהירות: כדי למנוע פגיעה אפשרית באיכות הווידאו והשמע, ולמנוע אובדן פונקציונליות של הפעלת שמע או וידאו, הימנע מכניסה למצב המתנה או תרדמה בעת שימוש במדיה לכוננים.

מצב המתנה ומצב תרדמה מפריעים לשימוש בתקשורת אינפרה-אדום ובמדיה לכוננים. אינפרה-אדום כלול בדגמים נבחרים של מחשב המחברת.

- אם המחשב נמצא במצב המתנה או במצב תרדמה, לא ניתן להפעיל שידור אינפרה-אדום.
  - אם מצב המתנה או תרדמה הופעל בטעות כשמדיה לכוננים (כגון תקליטון, תקליטור או DVD) נמצאת בשימוש :
    - הפעלת המדיה תופסק. 🗖
- ייתכן שתוצג הודעת אזהרה : ״כניסה למצב תרדמה או המתנה עלולה להפסיק את פעולת התקליטור. האם ברצונך להמשיך י״ בחר באפשרות 'לא'.
  - . צא ממצב המתנה או תרדמה על-ידי לחיצה קלה על מתג ההפעלה. 🖵
  - אמצעי השמע או הווידאו יחזרו לפעולה, או שיהיה עליך להפעילם 🗖 מחדש.

# הליכי כניסה למצב המתנה, למצב תרדמה ולכיבוי המחשב

סעיף זה מסביר את הליכי ברירת המחדל המשמשים לכניסה למצב המתנה, לתרדמה ולכיבוי, וכולל מידע על הדלקת הצג או כיבויו. עיין באיור המתאים ביותר למחשב שברשותך.

#### זיהוי בקרי צריכת חשמל ונורות מתח

במדריך זה, מקשי הפונקציות מופיעים באותיות רישיות (Fn, F5). ייתכן שמקשי הפונקציות במקלדת שלך מופיעים באותיות קטנות (f5 ,fn).

- מתג הפעלה 🚺
- נורת הפעלה/המתנה 🛛
- 🕄 המקש החם Fn+F5 (כניסה למצב המתנה)

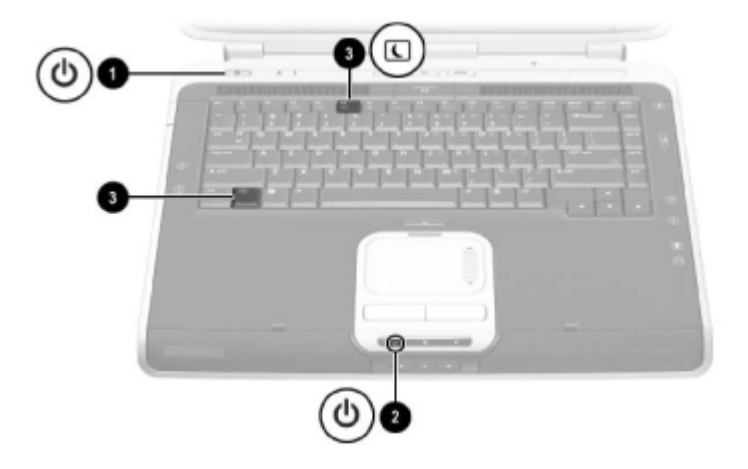

זיהוי בקרי צריכת חשמל ונורות מתח

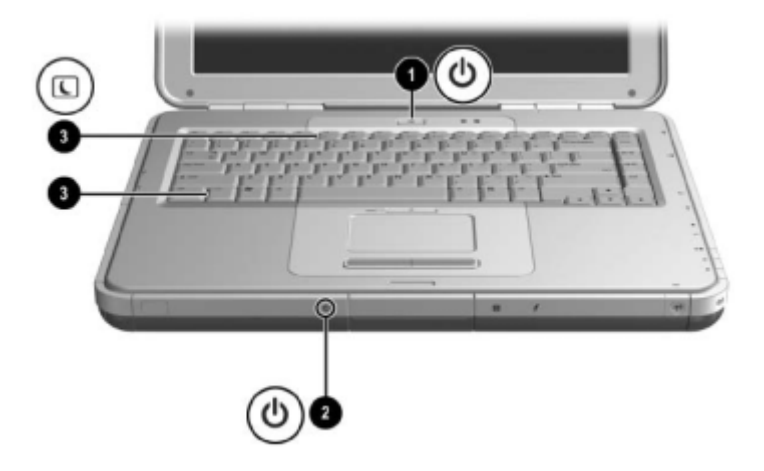

זיהוי בקרי צריכת חשמל ונורות מתח

# שימוש בהגדרות ברירת המחדל עבור צריכת חשמל

הטבלאות הבאות מתארות את הגדרות צריכת החשמל המשמשות כברירת מחדל במחשב המחברת. תוכל לשנות רבות מהגדרות אלה, בהתאם להעדפותיך. אם ברצונך לשנות את הגדרות ברירת המחדל, ראה סעיף ייהגדרת העדפות צריכת חשמליי בהמשך פרק זה.

| תוצאות                                                                                                    | צעדים                                                                                                    | משימה                                  |
|----------------------------------------------------------------------------------------------------|----------------------------------------------------------------------------------------------------|----------------------------------------|
| <ul> <li>■ נורת הפעלה/המתנה<br/>נדלקת.</li> <li>■ מערכת ההפעלה<br/>נטענת.</li> </ul>                           | לחץ על מתג ההפעלה.<br>לחיצה על מתג ההפעלה<br>מחזירה את המחשב<br>למצב עבודה ממצב<br>המתנה, תרדמה או<br>כיבוי.                                                                                                    | הדלקת המחשב.                           |
| <ul> <li>נורת הפעלה/המתנה<br/>נכבית.</li> <li>מתבצע כיבוי של<br/>מערכת ההפעלה.</li> <li>המחשב נכבה.</li> </ul> | <ul> <li>עבור חלונות</li> <li>XP Professional</li> <li>בחר 'התחל' &gt; 'כיבוי</li> <li>המחשב' &gt; 'כיבוי'.</li> <li>עבור חלונות XP Home</li> <li>בחר 'התחל' &gt; 'כיבוי'.</li> <li>המחשב' &gt; 'כיבוי'.</li> </ul> | כיבוי המחשב.*                          |
| סגירת המחשב מפעילה<br>את מתג הצג, המכבה את<br>הצג.                                                             | לא נדרשת כל פעולה.                                                                                                    | כיבוי הצג כאשר<br>המחשב סגור<br>ודולק. |
| אם המערכת אינה מגיבה ואינך מצליח לכבות את המחשב באמצעות צעדים *                                                |                                                                                                    |                                        |

## הדלקה וכיבוי של המחשב או הצג

\* אם המערכת אינה מגיבה ואינך מצליח לכבות את המחשב באמצעות צעדים אלה, לחץ על מתג ההפעלה מבלי להרפות ממנו במשך 4 שניות לפחות. ראה "שימוש בהליכי כיבוי במצב חירום" בהמשך פרק זה.

| תוצאה                              | צעדים                                                                            | משימה                                  |
|------------------------------------|----------------------------------------------------------------------------------|----------------------------------------|
| וורת הפעלה/המתנה ■                 | כשהמחשב דולק:                                                                    | כניסה למצב                             |
| נכבית.                             | לחץ לחיצה קלה על מתג 🔳                                                           | תרדמה ביוזמת                           |
| התעונה נררית                       | ההפעלה                                                                           | המשתמש.                                |
|                                    | -או-                                                                             |                                        |
|                                    | ם בחר 'התחל' > 'כיבוי ■                                                          |                                        |
|                                    | המחשב' > 'תרדמה'.                                                                |                                        |
|                                    | אם האפשרות של כניסה)                                                             |                                        |
|                                    | למצב תרדמה אינה מוצגת,                                                           |                                        |
|                                    | הקש הקשה ממושכת על                                                               |                                        |
|                                    | מקש Shift).                                                                      |                                        |
|                                    | בחלון 'אפשרויות צריכת 🌌                                                          |                                        |
|                                    | חשמל', באפשרותך                                                                  |                                        |
|                                    | לשנות את הגדרות                                                                  |                                        |
|                                    | ברירת המחדל של מתג                                                               |                                        |
|                                    | ההפעלה או של מתג                                                                 |                                        |
|                                    | הצג.                                                                             |                                        |
|                                    | אם המחשב מחובר למקור                                                             | כניסה למצב                             |
|                                    | מתח חיצוני, המערכת לא                                                            | תרדמה ביוזמת                           |
|                                    | תיזום כניסה למצב תרדמה.                                                          | המערכת (כשמצב                          |
|                                    |                                                                                  | תרדמה מופעל).                          |
| נורת הפעלה/המתנה ■                 | אם המחשב פועל באמצעות                                                            |                                        |
| נכבית.                             | סוללות, המערכת יוזמת כניסה                                                       |                                        |
| ם התצוגה נכבית.                    | למצב תרדמה:                                                                      |                                        |
|                                    | לאחר 30 דקות של חוסר ■                                                           |                                        |
|                                    | פעילוונ, או                                                                      |                                        |
|                                    | בשערכת הסוללות                                                                   |                                        |
|                                    | המוונקנונ במוושב מגיעה<br>למער מעונר דרומו (2 עסוז                               |                                        |
|                                    | לנזצב טעינה קו יטי (כ אוווז<br>ממצב נעונב מלא)                                   |                                        |
| ערת בסעלב/במתוב                    | נונוצב טעינוו נוזא).                                                             | וועועב ממעב                            |
| נוו ונ וופע/ וו/וונזוננוו<br>נדלכת | לווץ על נזונג ההפעלה.<br>אין אין אין גארא איז איז איז איז איז איז איז איז איז אי | יציאוו נ <i>ונו</i> צב<br>תכדמה הווזמת |
| נו <i>ז</i> יונ.<br>בניכודה חוזרת  | אם מצב תרדמה הופעל 🖉                                                             | רמשתמש או                              |
| ועבורו ווווונ<br>לתעורה            | עקב מצב טעינה קריטי                                                              | המערכת                                 |
| זונבואוו.                          | של הסוללות, חבר את                                                               |                                        |
|                                    | המחשב למקור ז"ח או                                                               |                                        |
|                                    | לערכת סוללות טעונה                                                               |                                        |
|                                    | כדי לחדש את העבודה.                                                              |                                        |

כניסה למצב תרדמה או חידוש פעולה לאחר מצב תרדמה

| תוצאה                                                                             | צעדים                                                                                                    | משימה                                                     |
|-----------------------------------------------------------------------------------|----------------------------------------------------------------------------------------------------|-----------------------------------------------------------|
| <ul> <li>נורת הפעלה/המתנה<br/>מהבהבת.</li> <li>התצוגה נכבית.</li> </ul>           | כשהמחשב דולק:<br>■ הקש Fn+F5, או<br>■ בחר 'התחל' > 'כיבוי<br>המחשב' > 'המתנה'.                                       | כניסה למצב<br>המתנה ביוזמת<br>המשתמש.                     |
|                                                                                   | אם המחשב פועל באמצעות<br>מקור מתח חיצוני, המערכת<br>לא תיזום כניסה למצב<br>המתנה.                                    | כניסה למצב<br>המתנה ביוזמת<br>המערכת.                     |
| <ul> <li>נורת הפעלה/המתנה<br/>מהבהבת.</li> <li>התצוגה נכבית.</li> </ul>           | אם המחשב פועל באמצעות<br>סוללות, המערכת תיכנס למצב<br>המתנה לאחר 10 דקות של<br>חוסר פעילות.                          |                                                           |
| <ul> <li>נורת הפעלה/המתנה<br/>נדלקת.</li> <li>העבודה חוזרת<br/>לתצוגה.</li> </ul> | לחץ קלות על מתג ההפעלה,<br>על לוח המגע, על לחצן לוח<br>המגע בצידו השמאלי או הימני,<br>או הקש על מקש כלשהו<br>במקלדת. | יציאה ממצב<br>המתנה ביוזמת<br>המשתמש או<br>ביוזמת המערכת. |

#### כניסה למצב המתנה או יציאה ממצב המתנה

#### שימוש בהליכי כיבוי במצב חירום

אם המחשב אינו מגיב להליכי הכיבוי של מערכת ההפעלה חלונות, נסה לבצע אחד מההליכים הבאים לכיבוי חירום של המחשב :

- אם במחשב פועלת מערכת ההפעלה חלונות XP Professional, הקש . בחר באפשרות ׳כיבוי׳ מתוך הרשימה הנפתחת, ולאחר מכן בחר ׳אישור׳.
  - אם במחשב פועלת מערכת ההפעלה חלונות XP Home, או שהוא אינו מגיב להקשה על ctrl+alt+del, הקש הקשה ממושכת על מתג ההפעלה למשך 5 שניות.
    - . הקש על +Fn מתג ההפעלה.
    - נתק את המחשב ממקור המתח החיצוני והוצא את ערכת הסוללות. 🔳

# הגדרת העדפות צריכת חשמל

הגדרות צריכת חשמל רבות, כגון פסקי זמן, התרעות והגדרות של לחצני צריכת החשמל, ניתנות לשינוי בחלון ׳אפשרויות צריכת חשמל׳. לדוגמה, באפשרותך להגדיר התראה קולית שתזהיר אותך כאשר הסוללה עומדת להתרוקן.

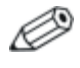

בחלק מדגמי המחשב, ניתן לנהל את ביצועי המעבד גם בחלון יאפשרויות צריכת חשמלי. לפרטים, ראה ייבקרי ביצועי המעבדיי בהמשך פרק זה.

## גישה לחלון 'אפשרויות צריכת חשמל'

לקבלת גישה לחלון יאפשרויות צריכת חשמלי:

- בחר בסמל ימד צריכת חשמלי בשורת המשימות, או
- בחר יהתחלי > ילוח הבקרהי > יביצועים ותחזוקהי > יאפשרויות צריכת חשמלי.

#### הצגת סמל מד צריכת חשמל בשורת המשימות

: כדי להציג את סמל מד צריכת חשמל בשורת המשימות

- .1. פתח את חלון יאפשרויות צריכת חשמלי (ראה הסעיף הקודם).
  - 2. בחר בכרטיסייה ימתקדםי.
- 3. סמן את תיבת הסימון יהצג תמיד את הסמל בשורת המשימותי.
  - .4 לחץ על לחצן יאישור'.

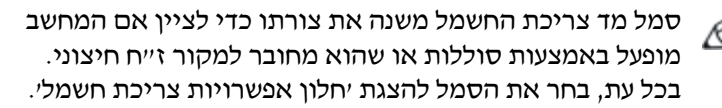

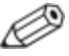

אם אינך רואה את הסמל שביקשת להציג בשורת המשימות, ייתכן שהסמל מוסתר. בחר את החץ או את הפס האנכי העבה בשורת המשימות, והרחב אותו להצגת הסמלים.

## הגדרה או שינוי של ערכת צריכת חשמל

הכרטיסייה יערכות צריכת חשמלי בחלון יאפשרויות צריכת חשמלי מקצה רמות צריכת חשמל לרכיבי המערכת. ניתן להקצות ערכות שונות בהתאם לצורת הפעלת המחשב : באמצעות ערכת סוללות או באמצעות מקור ז׳יח חיצוני.

תוכל גם להגדיר ערכת צריכת חשמל היוזמת כניסה למצב המתנה, מכבה את הצג או מפסיקה את פעילות הדיסק הקשיח לאחר פרק זמן מוגדר (פסק זמן) שתציין.

להגדרה או שינוי של ערכת צריכת חשמל:

- .1. פתח את חלון יאפשרויות צריכת חשמלי (ראה הסעיף הקודם).
  - .2 פתח את הכרטיסייה יערכות צריכת חשמלי.
    - .3 בחר באפשרויות מתוך הרשימה הנפתחת.
- בחר באפשרות ישמירה בשםי כדי להעניק שם לערכת צריכת החשמל
   החדשה.
  - .5 לחץ על יאישורי.

#### שימוש בסיסמת אבטחה

באפשרותך להוסיף תכונת אבטחה המציגה בקשה לסיסמה בשעת הדלקת המחשב, או בעת יציאה ממצב המתנה או תרדמה.

כדי לקבוע שתוצג לך בקשה לסיסמה :

- .1 פתח את חלון יאפשרויות צריכת חשמלי.
  - .2 בחר בכרטיסייה ימתקדםי.
- . בחר בתיבת הסימון יהצג בקשה לסיסמה כאשר פעולת המחשב מתחדשת לאחר המתנהי.
  - .4 לחץ על יאישורי.

למידע נוסף על שימוש בסיסמאות אבטחה, ראה סעיף ייסיסמאות הפעלהיי בפרק 2.

## בקרי ביצועי המעבד

מערכות ההפעלה חלונות XP Home וחלונות XP Professional כוללות תוכנה ייחודית, המאפשרת למשתמש לשלוט בביצועי המעבד. ניתן לקבוע את מהירות המעבד לביצועים מיטביים לצורך חיסכון מרבי בצריכת חשמל. לדוגמה, ניתן להגדיר לתוכנה לשנות באופן אוטומטי את מהירות המעבד, כשמקור המתח משתנה ממתח ז״ח למתח סוללות, או כשהמחשב עובר ממצב פעיל למצב סרק.

## גישה לבקרי המעבד בחלונות XP

לצורך קבלת גישה לבקרי ביצועי המעבד בחלונות XP Home ובחלונות XP Professional, בחר יהתחלי > יהגדרותי > ילוח הבקרהי > יביצועים ותחזוקהי > יאפשרויות צריכת חשמלי > הכרטיסייה יערכות צריכת חשמלי. המשתמש מגדיר את ערכת צריכת החשמל הרצויה, המגדירה את בקרי המעבד. כל ערכת צריכת חשמל עבור מתח זייח או מתח סוללות מקבילה לאחת מרמות המעבד הבאות:

- ללא : הפעלת המעבד במצב הביצועים הגבוה ביותר.
- לפי דרישה : מצב הביצועים נקבע לפי דרישת המעבד.
- ירידה הדרגתית: התחלה ברמת הביצועים הנמוכה ביותר, ולאחר מכן ירידה ליניארית בביצועים (stop clock throttling) ככל שרמת טעינת הסוללות יורדת.
  - . קבוע: הפעלת המעבד במצב הביצועים הנמוך ביותר

בעת בחירה בערכת צריכת חשמל, עליך לקבוע את מצבי מתח ז״ח ומתח הסוללות המוצגים בטבלה הבאה. לא נדרשת התערבות נוספת כדי לשלוט בביצועי המעבד של המחשב.

| מתח סוללות    | מתח ז"ח   | ערכת צריכת חשמל              |
|---------------|-----------|------------------------------|
| לפי דרישה     | ללא       | מחשב ביתי/משרדי              |
| לפי דרישה     | לפי דרישה | מחשב נייד/נישא               |
| ירידה הדרגתית | לפי דרישה | מצגת                         |
| ללא           | ללא       | פועל תמיד                    |
| לפי דרישה     | לפי דרישה | ניהול צריכת חשמל<br>מינימלית |
| ירידה הדרגתית | לפי דרישה | טעינה מרבית של הסוללה        |

# <mark>2</mark> אבטחה

פרק זה מתאר חלק מתכונות האבטחה הכלולות במחשב שלך. לקבלת מידע אודות תכונות האבטחה בחלונות XP Professional או XP Home, עיין בתיעוד של מערכת ההפעלה.

# מדריך מהיר לתכונות אבטחה

| להגנה מפני סכנה זו                                                       | השתמש בתכונה הבאה                                                                                                    |
|--------------------------------------------------------------------------|----------------------------------------------------------------------------------------------------|
| שימוש לא מורשה במחשב                                                     | סיסמת QuickLock וסיסמת<br>הפעלה                                                                                                    |
| גישה לא מורשית לכלי העזר Setup<br>(הגדרות)                               | Administrator password<br>(סיסמת מנהל מערכת)                                                                                                    |
| גישה לא מורשית למספר הסידורי של<br>המעבד ולפרטי זיהוי אחרים של<br>המערכת | System Information<br>(מידע מערכת)                                                                                                    |
| וירוסי תוכנה                                                             | Norton AntiVirus תוכנת                                                                                                    |
| הסרה לא מורשית של המחשב                                                  | חריץ כבל אבטחה (בשימוש עם<br>כבל אבטחה אופציונלי)<br>מטרת פתרונות האבטחה<br>היא למנוע כניסה<br>למחשב. פתרונות אלה<br>אינם מונעים לחלוטין<br>טיפול לא ראוי במחשב או<br>גניבה של המחשב. |

מחשב המחברת כולל גם את תכונת האבטחה DriveLock. לקבלת מידע נוסף אודות תכונה זו, עיין במרכז העזרה והתמיכה המקוון על-ידי בחירה ביהתחלי > יעזרה ותמיכהי.

## אודות סיסמאות

#### סיסמאות שנשכחו

ברוב תכונות האבטחה נעשה שימוש בסיסמאות. לאחר הגדרת סיסמה, רשום אותה ושמור אותה במקום בטוח.

- אם תשכח את סיסמת ההפעלה או את סיסמת מנהל המערכת שלך, לא תוכל לאתחל את המחשב או לצאת ממצב תרדמה, עד שספק שירות מורשה יאפס את המערכת. עיין ברשימה Worldwide Telephone מורשה יאפס את המערכת. עיין ברשימה Numbers (מספרי טלפון ברחבי העולם) הנלווית למחשב כדי ליצור קשר עם מוקד שירות לקוחות של HP.
  - אם שכחת את סיסמת DriveLock, אך אתה זוכר את סיסמת מנהל המערכת של DriveLock, תוכל להסיר את הגנת DriveLock מהדיסק הקשיח.
- אם שכחת גם את סיסמת המשתמש DriveLock וגם את סיסמת מנהל המערכת של DriveLock, לא תוכל להשתמש בדיסק הקשיח לצמיתות.

#### שימוש בסיסמאות HP וחלונות

תכונות האבטחה של HP ותכונות האבטחה של מערכת ההפעלה חלונות פועלות באופן בלתי תלוי. לדוגמה, לא ניתן להפעיל בחלונות התקן שהפעלתו בוטלה תחת Setup (הגדרות).

כמו כן, כאשר תתבקש להזין סיסמה של HP יהיה עליך להשתמש בסיסמה של HP, וכאשר תתבקש להזין סיסמה של חלונות יהיה עליך להשתמש בסיסמה של חלונות. לדוגמה :

- אם הוגדרה סיסמת הפעלה, יש להכניס את סיסמת ההפעלה (ולא את סיסמת חלונות) עם אתחול המחשב, או בעת יציאה ממצב תרדמה.
- אם תגדיר לחלונות לבקש סיסמה לפני יציאה ממצב המתנה, יש להזין
   סיסמה של חלונות (לא סיסמת הפעלה) כדי לצאת ממצב המתנה.

■ סיסמת מנהל מערכת של HP וסיסמת מנהל מערכת של חלונות אינן מחליפות זו את זו.

עם זאת, ניתן להשתמש באותה מילה או סדרת אותיות, ספרות או לוכסנים, עבור סיסמת HP, עבור סיסמה *נוספת* של HP *או* עבור סיסמה של חלונות, בכפוף למגבלות הבאות :

- יכולות להכיל כל צירוף שהוא של עד 32 אותיות או HP סיסמאות HP סיסמאות ספרות, והן אינן רגישות לאותיות גדולות או קטנות באנגלית.
- יש להגדיר ולהזין את כל סיסמאות HP באמצעות אותם מקשים. לדוגמה, סיסמת HP שהוגדרה באמצעות מקשי הספרות *במקלדת* לא תזוהה אם תזין אותה באמצעות מקשי *הספרות* בלוח הספרות פנימי. (למידע נוסף על השימוש בלוח הספרות הפנימי, ראה פרק ״לוח מגע ומקלדת״ במדריך חומרה בתקליטור זה).

# (Fn+F6) QuickLock אודות

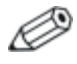

במדריך זה, מקשי הפונקציות מופיעים באותיות רישיות (Fn, F5). ייתכן שמקשי הפונקציות במקלדת שלך מופיעים באותיות קטנות (f5, fn).

תכונת האבטחה של מערכת ההפעלה, QuickLock, משביתה את המקלדת ומציגה את מסך הכניסה למערכת על המסך. התכונה QuickLock אינה משביתה את לוח המגע.

לפני שתוכל להשתמש בתכונה זו, עליך להגדיר סיסמת מערכת עבור חלונות. לקבלת הוראות, עיין בתיעוד מערכת ההפעלה.

לאחר שתגדיר סיסמת מערכת בחלונות :

- .Fn+F6 כדי להפעיל את QuickLock, הקש ■
- כדי להשבית את QuickLock, הזן את סיסמת המערכת של חלונות.

# אודות סיסמאות הפעלה

סיסמת הפעלה מונעת שימוש לא מורשה במחשב. לאחר שקובעים סיסמת הפעלה, יש להזין אותה בכל פעם שמדליקים או מפעילים מחדש את המחשב, או יוצאים ממצב תרדמה. סיסמת הפעלה :

- אינה מוצגת בעת הגדרתה, הזנתה, שינויה או מחיקתה. 🔳
- יש להגדיר אותה ולהזין אותה באמצעות אותם מקשים. לדוגמה, סיסמת קומפאק שנקבעה באמצעות מקשי הספרות *במקלדת* לא תזוהה אם תזין אותה באמצעות מקשי הספרות ב*לוח הספרות*.
- יכולה לכלול עד 8 תווים אלפאנומריים, ואינה רגישה לאותיות גדולות או קטנות באנגלית.

#### הגדרה, שינוי או מחיקה של סיסמאות הפעלה

Setup סיסמת הפעלה מוגדרת, משתנה או נמחקת באמצעות כלי-העזר (הגדרות).

#### הגדרת סיסמת הפעלה

: כדי להגדיר סיסמת הפעלה

- פתח את כלי העזר Setup (הגדרות) על-ידי הקשה על F10 כאשר ההודעה פתח את כלי העזר Press <F10 כדי להיכנס להגדרות) מוצגת "Press <F10> to enter setup"
   בפינה השמאלית התחתונה של המסך.
  - אבטחה) בשורת התפריטים. (לבחירת תפריט, 20. בחר באפשרות Security הפריט, השתמש במקשי החצים).
    - .3. בחר בשדה Power-On Password (סיסמת הפעלה).
    - (הזן סיסמה חדשה). Enter New Password (הזן סיסמה חדשה), פאקלד את הסיסמה בשדה (הזן סיסמה חדשה). ולאחר מכן הקש
- , הקלד את הסיסמה בשדה Confirm New Password (אשר סיסמה חדשה). ולאחר מכן הקש enter.

- .enter כשתישאל אם ברצונך להמשיך, הקש.
- : Setup כדי לשמור את העדפותיך ולצאת מכלי העזר. 7
- א. הקש Esc (או בחר באפשרות Exit (יציאה) משורת התפריטים).
- ב. בחר באפשרות Exit Saving Changes (שמירת שינויים ויציאה).
  - ג. בצע את ההוראות המוצגות על המסך.

#### שינוי סיסמת הפעלה

: כדי לשנות סיסמת הפעלה

- פתח את כלי העזר Setup (הגדרות) על-ידי הקשה על F10 כאשר ההודעה
   פתח את כלי העזר Press <F10> to enter setup"
   והקש F10 כדי להיכנס להגדרות) מוצגת
   בפינה השמאלית התחתונה של המסך.
  - אבטחה) בשורת התפריטים. (לבחירת תפריט, 2. בחר באפשרות Security החצים). השתמש במקשי החצים).
    - 3. בחר בשדה Power-On Password (סיסמת הפעלה).
- הזן סיסמה Enter Current Password הזן סיסמה. 4. הקלד את הסיסמה הנוכחית בשדה נוכחית, ולאחר מכן הקש enter.
  - הזן סיסמה Enter New Password (הזן סיסמה). הקלד את הסיסמה החדשה בשדה enter New Password (חזן סיסמה חדשה), ולאחר מכן הקש
  - אישור סיסמה Confirm New Password (אישור סיסמה). הקלד סיסמה חדשה בשדה Confirm New Password (אישור סיסמה
    - . כאשר תתבקש להמשיך, הקש enter.
    - : Setup כדי לשמור את העדפותיך ולצאת מכלי העזר .8
    - א. הקש Esc (או בחר באפשרות Exit (יציאה) משורת התפריטים).
    - ב. בחר באפשרות Exit Saving Changes (שמירת שינויים ויציאה).
      - ג. בצע את ההוראות המוצגות על המסך.

#### מחיקת סיסמת הפעלה

למחיקת סיסמת הפעלה:

- פתח את כלי העזר Setup (הגדרות) על-ידי הקשה על F10 כאשר ההודעה יוצגת Press <F10> to enter setup" (הקש F10 כדי להיכנס להגדרות) מוצגת בפינה השמאלית התחתונה של המסך.
- אבטחה) בשורת התפריטים. (לבחירת תפריט, 20. בחר באפשרות Security הפריט, השתמש במקשי החצים).
  - 3. בחר בשדה Power-On Password (סיסמת הפעלה).
- (הזן סיסמה Enter Current Password הקלד את הסיסמה הנוכחית בשדה 4. נוכחית), והקש **enter** שלוש פעמים.
  - . כאשר תתבקש להמשיך, הקש enter.
  - : Setup כדי לשמור את העדפותיך ולצאת מכלי העזר.
  - א. הקש Esc (או בחר באפשרות Exit (יציאה) משורת התפריטים).
  - ב. בחר באפשרות Exit Saving Changes (שמירת שינויים ויציאה).
    - ג. בצע את ההוראות המוצגות על המסך.

#### הזנת סיסמאות הפעלה

כאשר אתה מדליק את המחשב, מפעיל אותו מחדש, או מחדש את פעולתו לאחר תרדמה, מוצגת לך בקשה להזנת סיסמה. הקלד את הסיסמה באמצעות אותם מקשים שהשתמשת בהם להגדרת הסיסמה, ולאחר מכן הקש enter. לאחר 3 ניסיונות כושלים להזנת הסיסמה, יהיה עליך לאתחל את המחשב ולנסות שנית.

# אודות סיסמאות מנהל מערכת

סיסמת מנהל מערכת מגינה על הגדרות התצורה ועל נתוני זיהוי המערכת שהוזנו בכלי העזר Setup (הגדרות). לאחר הגדרתה, יש להזין סיסמה זו לקבלת גישה לכלי העזר Setup (הגדרות). סיסמת מנהל מערכת:

- אינה ניתנת להחלפה עם סיסמת מנהל של חלונות, על אף שבשתיהן ניתן להשתמש באותה מילה או סדרת אותיות, ספרות או לוכסנים.
  - אינה מוצגת בעת הגדרתה, הזנתה, שינויה או מחיקתה. 🔳
- ש להגדיר אותה ולהזין אותה באמצעות אותם מקשים. לדוגמה, סיסמת מנהל מערכת שנקבעה באמצעות מקשי הספרות ב*מקלדת* לא תזוהה אם תזין אותה באמצעות מקשי הספרות ב*לוח הספרות* הפנימי.
  - סיסמת הפעלה יכולה לכלול כל צירוף של עד 32 אותיות וספרות, ללא הבדל בין אותיות גדולות או קטנות באנגלית.

#### הגדרה, שינוי או מחיקה של סיסמאות מנהל מערכת

סיסמת מנהל מערכת מוגדרת, משתנה או נמחקת באמצעות כלי-העזר Setup (הגדרות).

#### הגדרת סיסמת מנהל מערכת

: כדי להגדיר סיסמת מנהל מערכת

- על-ידי הדלקת המחשב (לא הפעלתו Computer Setup .1 מחדש).
  - 2. הקש F10 כאשר ההודעה "Press <F10> to enter setup" (הקש F10 כדי להיכנס לכלי העזר (Setup) תוצג בפינה השמאלית התחתונה של המסך.
     להוראות ניווט, הקש F1.
  - אבטחה) בשורת התפריטים. (לבחירת תפריט, Security . 3. בחר באפשרות במקשי החצים). השתמש במקשי החצים).
  - 4. בחר באפשרות Administrator password (סיסמת מנהל מערכת) והקש. enter.

- (סיסמה חדשה), ולאחר מכן New Password (סיסמה חדשה), ולאחר מכן .5 הקש enter הקש
- אשר סיסמה חדשה), Confirm New Password (אשר סיסמה חדשה). ולאחר מכן הקש enter.
  - . כאשר תתבקש להמשיך, הקש enter.
  - : Setup כדי לשמור את העדפותיך ולצאת מכלי העזר. 8
  - א. הקש Esc (או בחר באפשרות Exit (יציאה) משורת התפריטים).
  - ב. בחר באפשרות Exit Saving Changes (שמירת שינויים ויציאה).
    - ג. בצע את ההוראות המוצגות על המסך.

העדפותיך ייקבעו כשתצא מכלי העזר Setup, ויופעלו עם אתחול המחשב.

#### שינוי סיסמת מנהל מערכת

: כדי לשנות סיסמת מנהל מערכת

- 1. פתח את כלי העזר Computer Setup על-ידי הדלקת המחשב (לא הפעלתו מחדש).
  - בדי Press <F10> to enter setup" (הקש F10 כדי הקש F10 כאשר ההודעה "Press (F10> נהקש 10 כדי הקש 10 כדי הקש 10 כדי הקש 10 כדי הקש המסך.
     גריננס לכלי העזר (Setup תוצג בפינה השמאלית התחתונה של המסך.
  - אבטחה) בשורת התפריטים. (לבחירת תפריט, Security . 3. בחר באפשרות לבחירת הפריט, השתמש במקשי החצים).
  - 4. בחר באפשרות Administrator password (סיסמת מנהל מערכת) והקש. enter.
- הזן סיסמה Enter Current Password (הזן סיסמה). הקלד את הסיסמה הנוכחית בשדה נוכחית), ולאחר מכן הקש enter.
  - הזן סיסמה Enter New Password הקלד את הסיסמה החדשה בשדה. 6 חדשה), ולאחר מכן הקש
- (אשר סיסמה חדשה), Confirm New Password הקלד את הסיסמה בשדה. ולאחר מכן הקש enter.

- .8. כאשר תתבקש להמשיך, הקש enter.
- : Setup כדי לשמור את העדפותיך ולצאת מכלי העזר .9
- א. הקש Esc (או בחר באפשרות Exit (יציאה) משורת התפריטים).
- ב. בחר באפשרות Exit Saving Changes (שמירת שינויים ויציאה).
  - ג. בצע את ההוראות המוצגות על המסך.

. העדפותיך ייקבעו כשתצא מכלי העזר Setup, ויופעלו עם אתחול המחשב.

#### מחיקת סיסמת מנהל מערכת

כדי למחוק סיסמת מנהל מערכת :

- על-ידי הדלקת המחשב (לא הפעלתו Computer Setup .1. פתח את כלי העזר מחשב).
  - ברי F10 כאשר ההודעה "Press <F10> to enter setup" (הקש F10 כדי 6, הקש F10 כדי להיכנס לכלי העזר (Setup) תוצג בפינה השמאלית התחתונה של המסך.
     להוראות ניווט, הקש F1.
  - אבטחה) בשורת התפריטים. (לבחירת תפריט, Security . 3. בחר באפשרות במקשי החצים). השתמש במקשי החצים).
  - 4. בחר באפשרות Administrator password (סיסמת מנהל מערכת) והקש. enter.
- הזן סיסמה Enter Current Password (הזן סיסמה). הקלד את הסיסמה הנוכחית בשדה נוכחית), ולאחר מכן הקש
  - .6. כאשר תתבקש להמשיך, הקש enter.
  - : Setup כדי לשמור את העדפותיך ולצאת מכלי העזר.
  - א. הקש Esc (או בחר באפשרות Exit (יציאה) משורת התפריטים).
  - ב. בחר באפשרות Exit Saving Changes (שמירת שינויים ויציאה).
    - ג. בצע את ההוראות המוצגות על המסך.

. העדפותיך ייקבעו כשתצא מכלי העזר Setup, ויופעלו עם אתחול המחשב.

#### הזנת סיסמת מנהל מערכת

בשורת הפקודה של כלי העזר Setup (הגדרות), הקלד את הסיסמה (באמצעות אותם מקשים שבהם השתמשת להגדרת הסיסמה), ולאחר מכן הקש enter. לאחר 3 ניסיונות כושלים להזנת סיסמת מנהל מערכת, יהיה עליך לאתחל את המחשב ולנסות שנית.

## אבטחת התקנים נוספת

תכונת אבטחת ההתקנים מאפשרת למשתמש או למנהל המערכת לקבוע העדפות אתחול למערכת באמצעות הפעלה או השבתה של התקני מחשב המחברת. לקביעת העדפות לאתחול המערכת באמצעות התכונה Device Security (אבטחת התקנים):

- על-ידי הדלקת המחשב (לא הפעלתו Computer Setup 1. פתח את כלי העזר מחשב).
  - כדי Press <F10> to enter setup" (הקש F10 כאשר ההודעה "Press <F10> to enter setup" (הקש 610 כדי להיכנס לכלי העזר (Setup) תוצג בפינה השמאלית התחתונה של המסך.
  - .3. בחר באפשרות Security (אבטחה) בשורת התפריטים. (לבחירת תפריט, המריט, החצים).
    - .4 בשדה Device Security (אבטחת התקנים):
    - Enable/Disable floppy boot during boot time א. בחר באפשרות א. בחר באפשרות (הפעלה/השבתה של אתחול מתקליטון).
    - Enable/Disable CD-ROM boot during boot time ב. בחר באפשרותהפעלה/השבתה של אתחול מתקליטור).
      - : Setup כדי לשמור את העדפותיך ולצאת מכלי העזר. 5
      - א. הקש Esc (או בחר באפשרות Exit (יציאה) משורת התפריטים).
      - ב. בחר באפשרות Exit Saving Changes (שמירת שינויים ויציאה).
        - ג. בצע את ההוראות המוצגות על המסך.

# הגנה על נתוני המערכת

## (מידע מערכת) System Information שימוש באפשרות

אפשרויות System Information (מידע מערכת) אפשרויות לך לבצע את הפעולות הבאות :

- הצגה או הזנה של המספר הסידורי של המחשב, תגית הנכס ותגית הבעלות.
  - . הצגת המספר הסידורי של ערכת הסוללות

#### (מידע מערכת) System Information הגדרת אפשרויות

- 1. פתח את כלי העזר Computer Setup על-ידי הדלקת המחשב (לא הפעלתו מחדש).
  - 2. הקש F10 כאשר ההודעה "Press <F10> to enter setup" (הקש F10 כדי להיכנס לכלי העזר Setup) תוצג בפינה השמאלית התחתונה של המסך.
    - Main (ראשי) א הציג נתוני מערכת כלליים, בחר בתפריט Main (ראשי) 3 (מידע מערכת). System Information
  - Main ערכת, בחר בתפריט. 4. כדי להציג או להזין ערכי זיהוי עבור רכיבי מערכת, בחר בתפריט. 4. (ראשי) (ראשי) System IDs (ראשי)
    - .5. לאישור המידע או העדפותיך, הקש F10.
    - : Setup כדי לשמור את העדפותיך ולצאת מכלי העזר.
    - א. הקש Esc (או בחר באפשרות Exit (יציאה) משורת התפריטים).
    - ב. בחר באפשרות Exit Saving Changes (שמירת שינויים ויציאה).
      - ג. בצע את ההוראות המוצגות על המסך.

. העדפותיך ייקבעו כשתצא מכלי העזר Setup, ויופעלו עם אתחול המחשב.

# הגנה על המחשב

בעת שימוש במחשב לקבלת גישה לרשת או לאינטרנט, מחשב נחשף לאיומי אבטחה ופגיעה בפרטיות על-ידי וירוסים, וירוסי תולעת ופורצי מחשבים. אירועי אבטחה ופרטיות אלה עלולים להשבית את מערכת ההפעלה, את יישומי התוכנה ואת הקבצים האישיים הנמצאים במחשב. שילוב של אמצעי אבטחת תוכנה וחומרה, יסייע באופן משמעותי למנוע אירועים אלה, לזהותם ולעתים אף לתקנם.

## שימוש באמצעי תוכנה לאבטחה

HP ממליצה שתפעל בהתאם לשלוש תוכנות אבטחה המשמשות להגנה, לשיפור אבטחה.

| לקבלת מידע נוסף                                                                                          | השתמש בתכונת אבטחה זו                                                                                                 | צעד |
|----------------------------------------------------------------------------------------------------|----------------------------------------------------------------------------------------------------|-----|
| מיקרוסופט:<br>http://www.microsoft.com/security/antivirus<br>סימנטק:                                     | התקן תוכנת אנטי-וירוס לפני<br>שתתחבר לאינטרנט או לרשת.<br>(חלק מהדגמים מגיעים עם<br>תוכנת אנטי-וירוס מותקנת<br>מראש). | 1   |
| http://securityresponse.symantec.com<br>עיין בקובץ העזרה המקוון בתוך תוכנת<br>האנטי-וירוס.               | הקפד לעדכן את קובצי הגדרות<br>הווירוסים כדי להבטיח הגנה<br>מפני וירוסים חדשים שיתגלו.                                 |     |
| http://windowsupdate<br>http://microsoft.com                                                             | התקן עדכונים למערכת ההפעלה<br>חלונות על-ידי הורדת העדכונים<br>מיד עם פרסומם.                                          | 2   |
| עיין במרכז העזרה והתמיכה. לחץ על<br>'התחל" > 'עזרה ותמיכה'. הזן<br>"Firewall" בשדה החיפוש והקש<br>enter. | Microsoft Internet התקן את<br>firewall או Connection Firewall<br>מקביל אחר.                                           | 3   |

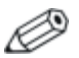

השימוש ב-firewall יכול לחסום גישה למשחקי אינטרנט, או לשיתוף מדפסות וקבצים ברשת. אם אתה נתקל בתופעה זו, תוכל להשבית את פעולת ה-firewall או לפנות לספק ה-firewall לקבלת מידע אודות קביעת תצורתו. השבתת ה-firewall תשאיר אותך ללא הגנה הולמת.

# חיבור כבל אבטחה אופציונלי

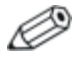

מטרת פתרונות האבטחה היא למנוע כניסה למחשב. פתרונות אלה אינם מונעים לחלוטין טיפול לא ראוי במחשב או גניבה של המחשב.

עיין באיור המתאים ביותר למחשב שברשותך.

: כדי להתקין כבל אבטחה אופציונלי

- .1. כרוך את כבל האבטחה 🚺 מסביב לחפץ יציב כלשהו.
  - . 🕄 הכנס את המפתח 🕑 למנעול הכבל 🚯.
- .3 הכנס את מנעול הכבל (כשהמפתח בתוכו) לחריץ כבל האבטחה במחשב.
  - .4. סובב את המפתח בניגוד לכיוון השעון והוצא אותו.

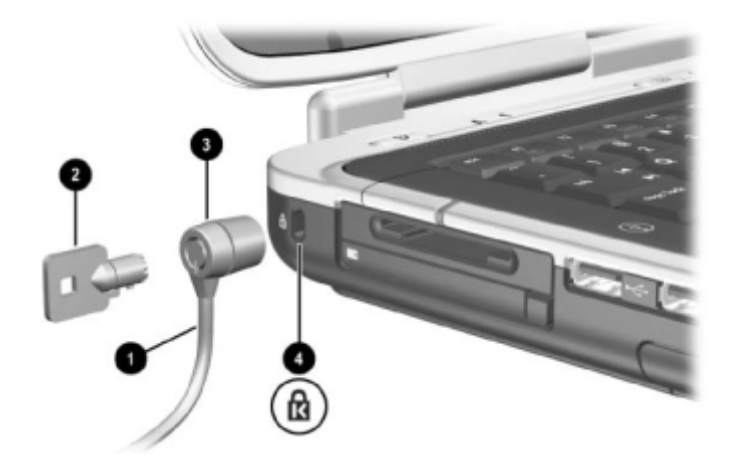

חיבור כבל אבטחה אופציונלי

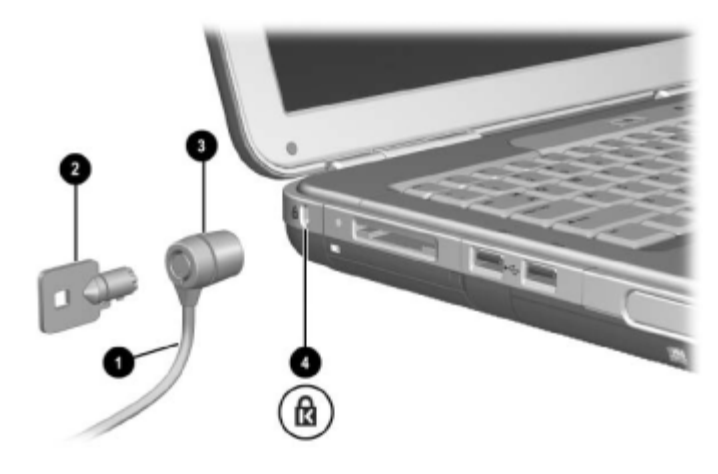

חיבור כבל אבטחה אופציונלי
# <mark>3</mark> מולטימדיה

## שימוש בתקליטורים וב-סעס

פרק זה מציג הוראות כלליות לשימוש במבחר מקשים חמים ולחצני הפעלה מהירה עבור מולטימדיה, להפעלת תקליטורים ו-DVD ולשימוש בתוכנת מולטימדיה. יישומי תוכנת המולטימדיה, הנכללים במחשב, עשויים להשתנות בדגמים שונים.

### הגנה על השמעה חוזרת

זהירות: כדי למנוע פגיעה אפשרית באיכות הווידאו והשמע, ולמנוע אובדן פונקציונליות של הפעלת שמע או וידאו, הימנע מכניסה למצב המתנה או תרדמה בעת שימוש במדיה לכוננים.

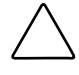

זהירות: אין להתקין או להסיר התקן בעת הפעלת יישומי מולטימדיה, מאחר שהיישום עלול להשהות או להפסיק את הפעלת המדיה.

אם מצב המתנה או תרדמה הופעל בטעות בעת שימוש במדיה לכוננים (כגון תקליטון, תקליטור, תקליטור CD-RW או DVD) :

- הפעלת המדיה תופסק.
- ייתכן שתוצג הודעת אזהרה: ״כניסה למצב תרדמה או המתנה עלולה להפסיק את פעולת התקליטור. האם ברצונך להמשיך?״ בחר באפשרות 'לא'.

צא ממצב תרדמה או המתנה על-ידי לחיצה על מתג ההפעלה. הפעלת אמצעי השמע או הווידאו תתחדש באופן אוטומטי, או שיהיה עליך להפעילם מחדש באופן ידני.

#### קריאת ההצהרה בנושא זכויות יוצרים

לפי חוק זכויות יוצרים, זוהי עבירה על החוק להעתיק חומרים המעוגנים בזכויות יוצרים, כולל תוכנות מחשב, סרטים, תוכניות רדיו והקלטות קול. אין להשתמש במחשב זה לצרכים אלה.

# שימוש במקשים חמים ובלחצני הפעלה מהירה (דגמים נבחרים)

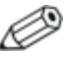

במדריך זה, מקשי הפונקציות מופיעים באותיות רישיות (Fn, F5). ייתכן שמקשי הפונקציות במקלדת שלך מופיעים באותיות קטנות (f5 ,fn).

מקשים חמים הם שילובים מוגדרים מראש של מקש Fn ואחד ממקשי הפונקציות. המקשים החמים Fn+F1 עד Fn+F9 מבצעים פעולות רבות הדומות לפעולות נגן המדיה של חלונות או לפעולות InterVideo WinDVD.

- להפעלה, להשהיה או לחידוש הפעלה של תקליטור שמע או DVD, הקש על המקש החם Fn+F9.
  - להפסקת השמעה של תקליטור שמע או DVD, הקש על המקש החם Fn+F10.
  - להשמעת הערוץ הקודם בתקליטור שמע או ב-DVD, הקש על המקש החם Fn+F11.
  - להשמעת הערוץ הבא בתקליטור שמע או DVD, הקש על המקש החם fn+F12.

4 המקשים החמים פועלים כראוי עם תקליטורי DVD, אך אינם מועדים לשימוש עם תקליטורי וידאו (VCD).

לקבלת פרטים אודות כל המקשים החמים במקלדת, ראה פרק ״לוח מגע ומקלדת״ ב*מדריך חומרה* בתקליטור זה.

. עיין באיור המתאים ביותר למחשב שברשותך

דגמי מחשב נבחרים כוללים גם 2 לחצני הפעלה מהירה למולטימדיה - לחצן יתמונהי (Picture) ולחצן ימדיהי (Media) - לקבלת גישה ליישומי התוכנה המוגדרים כברירת מחדל.

- כדי לגשת ליישום צילום והדמיה המוגדר כברירת מחדל, הקש על לחצן יתמונהי 20. פעולה זו תפתח את התיקייה יהתמונות שליי על הסמך, ותפעיל את יישום הצילום וההדמיה המוגדר כברירת מחדל.
  - כדי לפתוח את יישום המולטימדיה המוגדר כברירת המחדל, הקש על לחצן ימדיהי 30.

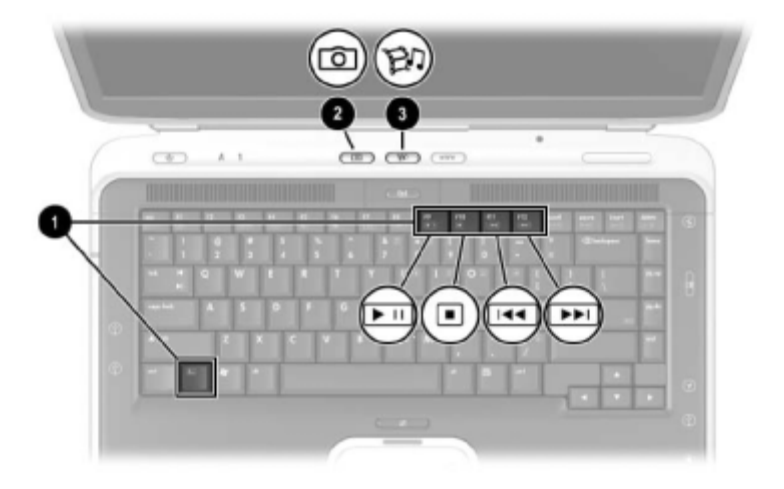

זיהוי המקשים החמים ולחצני ההפעלה המהירה עבור מולטימדיה

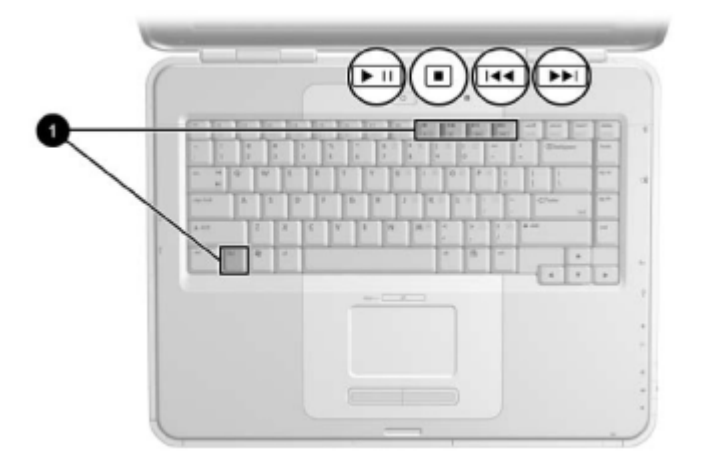

זיהוי המקשים החמים עבור מולטימדיה

### (דגמים נבחרים) HP Image Zone

HP Image Zone הוא יישום תוכנה להדמיה דיגיטלית. יישום זה מנהל צילומים דיגיטליים, תמונות שנסרקו וסרטוני וידאו. כמו כן, היישום מספק כלים לעריכת תמונות, לשליחת תמונות לחברים ובני משפחה, ולשימוש בתמונות בפרויקטים ובתקליטורי מולטימדיה.

תוכנה זו מותקנת בדגמים נבחרים בלבד. כדי להפעיל את HP Image Zone, הקש על לחצן יתמונהי. פעולה זו תפתח את התיקייה יהתמונות שליי ולאחר מכן תפעיל את HP Image Zone. עיין בעזרה המקוונת של HP Image Zone לקבלת תיאורים של התכונות והוראות מפורטות למשתמשים.

### (דגמים נבחרים) InterVideo Home Theater

InterVideo Home Theater הוא יישום מולטימדיה. יישום זה מקליט ומפעיל תוכן מדיה דיגיטלי: תקליטורי שמע, קובצי MP3, תמונות, סרטוני וידאו, תקליטורי DVD ותקליטורי .

תוכנה זו מותקנת בדגמים נבחרים בלבד. כדי להפעיל את InterVideo Home Theater, הקש על לחצן ימדיה׳. עיין בעזרה המקוונת של Home Theater לקבלת תיאורים של התכונות והוראות מפורטות למשתמשים.

### תכנות לחצני ההפעלה המהירה (דגמים נבחרים)

ניתן להקצות לחצן הפעלה מהירה לכל יישום תוכנה, ליעד באינטרנט או ברשת או לקובץ נתונים. לדוגמה, ניתן להקצות לחצן הפעלה מהירה לפתיחת כל אחד מהפריטים הבאים : דפדפן אינטרנט באחד האתרים המועדפים ; יישום כגון תוכנת וורד של מיקרוסופט, או מסמך ספציפי כגון גליון עבודה של אקסל.

ניתן לקבץ את הקצאות הלחצנים בערכות. כשתבחר בערכה, רק ההקצאות הכלולות בערכה זו יהיו פעילות. ניתן להגדיר, לשנות או למחוק את הקצאות הלחצנים והערכות בחלון לחצני ההפעלה המהירה.

כדי לתכנת לחצן מחדש :

- לחץ על יהתחלי > ילוח הבקרהי > ימדפסות ורכיבי חומרה אחריםי > ילחצני הפעלה מהירהי.
  - .2 בכרטיסייה יהגדרותי, בחר בלחצן שברצונך לתכנת.
- הקלד כותרת למקש ובחר ביישום, במסמך, בתיקייה או באתר האינטרנט.
   שברצונך להפעיל באמצעות מקש זה.

אם ברצונך שיופיע סמל בשורת המשימות או בשולחן העבודה עבור לחצן זה, בחר באפשרות זו בכרטיסייה ימתקדםי.

# הפעלת תקליטורי וידאו ושמע עם נגן המדיה של חלונות

יישום נגן המדיה של חלונות נכלל במערכת ההפעלה המותקנת במחשב.

### הפעלת תקליטורים

: כדי לפתוח את נגן המדיה של חלונות ולהפעיל תקליטור

- הכנס תקליטור לכונן האופטי וסגור את המגש. המתן מספר שניות. אם נגן המדיה של חלונות אינו נפתח, פתח את התוכנה על-ידי בחירה ב׳התחלי > ׳כל התוכניות׳ > ׳נגן המדיה של חלונות׳.
  - לחץ על לחצן ׳הפעל׳ להפעלת התקליטור, ועל לחצן ׳עצור׳ לעצירת התקליטור, או השתמש במקשים החמים המתוארים בסעיף ׳׳שימוש במקשים חמים ובלחצני הפעלה מהירה (דגמים נבחרים)׳׳ בפרק זה.

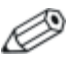

לקבלת גישה לעזרה של נגן המדיה של חלונות, בחר באפשרות יעזרהי בשורת התפריטים של נגן המדיה של חלונות.

# הפעלת תקליטורי DVD ותקליטורי וידאו באמצעות Intervideo WinDVD (דגמים נבחרים)

InterVideo WinDVD הוא יישום תוכנה המאפשר להקרין סרטי DVD או סרטוני וידאו מתקליטורים.

### עצות כלליות ל-DVD

בנוסף להוראות בקובץ העזרה של נגן WinDVD, להלן מספר עצות שימושיות :

- אם המחשב מחובר ליחידת עגינה אופציונלית, חבר או נתק את המחשב מהעגינה לפני הפעלת תקליטור DVD (לא במהלך הפעלת DVD).
  - לקבלת איכות הקרנה מיטבית, שמור את הקבצים שלך וסגור את כל היישומים הפתוחים לפני הפעלת תקליטור DVD.

- אם ה-DVD מציג את הודעת השגיאה Playback Of Content From This Region Is Not Permitted<sup>™</sup> (הפעלת תוכן מאזור זה אינה מורשית), שנה את ההגדרות האזוריות כמתואר בסעיף הבא, ולאחר מכן הפעל את ה-DVD מחדש.
- לקבלת מידע נוסף אודות השימוש ב-WinDVD, בחר באפשרות יעזרהי בשורת התפריטים של WinDVD.

### הפעלת תקליטורי DVD או תקליטורי וידאו

: להפעלת תקליטור DVD או תקליטור וידאו

- .1. הכנס את תקליטור ה-DVD או את תקליטור הווידאו לכונן האופטי.
  - 2. אם תוכנת Intervideo WinDVD אינה נפתחת לאחר זמן קצר, בחר יהתחלי > יכל התוכניותי > InterVideo WinDVD. InterVideo WinDVD.
    - .3 בצע את ההוראות המוצגות על המסך.

#### שימוש בהגדרות אזוריות עבור DVD

רוב תקליטורי ה-DVD, הכוללים קבצים המעוגנים בזכויות יוצרים, כוללים גם קודים אזוריים. הקודים האזוריים מסייעים להגן על זכויות יוצרים בכל העולם.

תוכל להפעיל DVD הכולל קוד אזורי רק אם הקוד האזורי שעל התקליטור תואם להגדרות האזוריות בכונן ה-DVD שלך.

אם הקוד האזורי בתקליטור אינו תואם להגדרות האזוריות של הכונן, מוצגת ההודעה ״Playback Of Content From This Region Is Not Permitted (הפעלת תוכן מאזור זה אינה מורשית) בשעת הכנסת התקליטור לכונן. להפעלת התקליטור, עליך לשנות את ההגדרה האזורית של כונן ה-DVD.

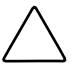

**זהירות:** ניתן לשנות את ההגדרות האזוריות של הכונן חמש פעמים בלבד.

- ההגדרה האזורית שתבחר בפעם החמישית תהפוך להגדרה האזורית הקבועה של הכונן.
- Remaining מספר שינויי הקוד האזורי שנותר מוצג בשדה Times Until Permanent (מספר פעמים שנותר עד להגדרה הקבועה) בחלון WinDVD. המספר בשדה זה כולל את השינוי החמישי, שיהפוך להיות השינוי הקבוע.

#### שינוי הגדרות אזוריות

: לשינוי ההגדרה האזורית של כונן

- .1. הכנס את ה-DVD לכונן האופטי.
- 2. אם חלון WinDVD אינו נפתח לאחר פרק זמן קצר, בחר ׳התחל׳ > כל InterVideo WinDVD < InterVideo WinDVD - התוכניות > 1000
- 3. בחר בסמל 'Properties' (מאפיינים) בפינה הימנית התחתונה של החלון.
  - .4 בחר בכרטיסייה General (כללי).
  - .5 בחר את הלחצן עבור האזור הרצוי.
    - .6. לחץ על לחצן יאישורי.

# InterVideo WinDVD Creator-שימוש ב (דגמים נבחרים)

InterVideo WinDVD Creator מאפשר לך ליצור סרטי וידאו דיגיטליים. באפשרותך ללכוד וידאו ממצלמת הווידאו הדיגיטלית, לערוך את קטע הווידאו, להוסיף תפריטים ופרקים ולצרוב את הסרט שלך בתקליטור DVD או בתקליטור וידאו. לפני שתוכל ליצור תקליטורי DVD או תקליטורי וידאו בחלק מדגמי המחשב, עליך להתקין יישום זה באמצעות תקליטור InterVideo WinDVD Creator

#### הכנה לשימוש ב-InterVideo WinDVD Creator

:DVD- זהירות: למניעת אובדן נתונים או למניעת נזק ל

- . לפני כתיבה ל-DVD, חבר את המחשב למקור מתח חיצוני אמין. אין לכתוב ל-DVD כאשר המחשב פועל באמצעות סוללות.
- לפני הכתיבה ל-DVD, סגור את כל היישומים הפתוחים (כולל שומרי מסך ותוכנות אנטי-וירוס), פרט ל- InterVideo WinDVD. Creator.
  - אל תבצע העתקה ישירה מ-DVD אחד לאחר, או מכונן רשת ל-DVD. במקום זאת, העתק מ-DVD או מכונן רשת לדיסק הקשיח, ולאחר מכן העתק מהדיסק הקשיח ל-DVD.
    - אל תקיש על מקשי המקלדת ואל תזיז את המחשב בשעה שהוא כותב ל-DVD. תהליך הכתיבה רגיש לתנודות.

### בחירת מדיה לצריבה

מומלץ להשתמש במדיה באיכות גבוהה, המתאימה למהירות המרבית של הכונן האופטי. המחשב יכול לכתוב או להעתיק לתקליטורי DVD המספקים אפשרות לצריבה חד-פעמית שאינה ניתנת למחיקה (DVD+R) או לתקליטורי DVD המאפשרים צריבה שניתן למחוק אותה (DVD+RW).

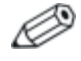

כדי לכתוב נתונים ל-DVD, עליך להשתמש בתקליטור DVD+R. כדי לכתוב נתונים ל-DVD עליך להשתמש בתקליטור DVD+R שהפורמט שלו אינו סופי.

### יצירת תקליטורי DVD ותקליטורי וידאו

: InterVideo WinDVD Creator כדי לפתוח את

```
->> צחר יהתחלי > יכל התוכניותי > NinDVD Creator < InterVideo - יכל התוכניותי
```

לקבלת הוראות ליצירת תקליטורי DVD ותקליטורי וידאו, בחר באפשרות . יעזרה׳ בשורת התפריטים של WinDVD Creator

## Sonic RecordNow!

תוכנת !Sonic Record Now יכולה לשמש ליצירת גיבויים של תקליטורים או DVD הכוללים נתונים או של שמע, להעברת קובצי שמע מתקליטורים לדיסק קשיח וליצירת תקליטורי שמע מותאמים אישית. תוכנת RecordNow! מותקנת מראש במחשב שלך. לקבלת מידע נוסף אודות התכונות של !RecordNow והנחיות ליצירת תקליטורים ו-DVD של נתונים ושל שמע, עיין בערכת הלימוד ובעזרה המקוונת של !Sonic RecordNow.

# 4

# עדכוני תוכנה ושחזור תוכנה

### עדכוני תוכנה

כדי להפיק ביצועים מיטביים של המחשב, וכדי להבטיח שהמחשב יישאר תואם לטכנולוגיות משתנות, התקן את הגרסאות האחרונות של התוכנה שקיבלת עם המחשב ברגע שהן יוצאות לשוק.

לעדכון תוכנת מחשב המחברת :

1. התכונן לביצוע העדכון על-ידי זיהוי סוג המחשב שברשותך, הסדרה או המשפחה והדגם.

התכונן לעדכון זיכרון ה-ROM (זיכרון לקריאה בלבד) על-ידי זיהוי גרסת זיכרון ה-ROM המותקנת כעת במחשב.

- .HP מצא את העדכונים באתר האינטרנט של
  - .3 הורד את העדכונים והתקן אותם.

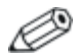

זיכרון ה-ROM של המחשב מאחסן את ה-BIOS (מערכת קלט-פלט בסיסית). ה-BIOS קובע כיצד חומרת המחשב פועלת בשיתוף עם מערכת ההפעלה וההתקנים החיצוניים, וכן תומך בשירותים שמעניק המחשב, כגון תצוגת תאריך ושעה.

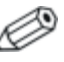

אם המחשב מחובר לרשת, התייעץ עם מנהל הרשת שלך לפני התקנת עדכוני תוכנה, במיוחד עדכוני ROM.

### קבלת גישה למידע אודות המחשב

: כדי לגשת לעדכונים עבור מחשב המחברת שלך, תזדקק לפרטים הבאים

- .(Notebook) קטגוריית המוצר היא מחשב מחברת 🔳
- שם המשפחה ומספר הסדרה מודפסים על לוח הצג.
- שם המוצר, מספר המוצר והמספר הסידורי מופיעים על תווית תג השירות בתחתית המחשב.

שם המוצר, דגם המחשב והמספר הסידורי של המחשב מוצגים באותו חלק של כלי העזר Setup (הגדרות) המציג את נתוני ה-ROM, כמתואר בסעיף הקודם.

### גישה לנתוני זיכרון ה-ROM של המחשב

כדי לקבוע אם עדכוני ROM זמינים כוללים גרסאות ROM מאוחרות יותר מאלה המותקנות במחשב, עליך לדעת מהי גרסת ROM המותקנת כעת. נתוני זיכרון ה-ROM מוצגים בכלי העזר Setup (הגדרות). כלי העזר Setup אינו כלי עזר של חלונות ואינו תומך בלוח המגע.

- על-ידי הדלקה או הפעלה מחדש של Computer Setup גל פתח את כלי העזר 1. פתח את כלי העזר
  - בדי Press <F10 אודעה "Press <F10 ו (הקש F10 כדי הקש F10 כדי הקש F10 כדי הקש F10 כדי הקש F10 כדי הקט לכלי העזר העזר (Setup) תוצג בפינה השמאלית התחתונה של המסך.</li>
     להוראות ניווט, הקש F1.
    - Main (ראשי) א בחר בתפריט (ראשי) 3. כדי להציג נתוני מערכת כלליים, בחר בתפריט (ראשי) 3. System Information
  - Main ערכי, בחר בתפריט. 4. כדי להציג או להזין ערכי זיהוי עבור רכיבי מערכת, בחר בתפריט. 4. (ראשי) (ראשי) System IDs

- .5. לאישור המידע או העדפותיך, הקש 51.
- : Setup כדי לשמור את העדפותיך ולצאת מכלי העזר.
- א. הקש esc (או בחר באפשרות Exit (יציאה) משורת התפריטים).
- ב. בחר באפשרות Exit Saving Changes (שמירת שינויים ויציאה).
  - ג. בצע את ההוראות המוצגות על המסך.

. העדפותיך ייקבעו כשתצא מכלי העזר Setup, ויופעלו עם אתחול המחשב.

### הורדה והתקנה של עדכוני תוכנה

רוב התוכנות באתר האינטרנט של HP ארוזות בקובץ דחוס בשם SoftPaq. עדכוני RomPaq מסוימים באים ארוזים בקובץ דחוס בשם ROM. עדכוני ROM אחרים מסופקים כ-CPQFlash SoftPaq.

רוב מארזי התוכנה הניתנים להורדה מהאינטרנט כוללים קובץ בשם Readme.txt התקנה ומידע. בנושא פתרון תקלות של התוכנות הכלולות במארז. קובצי Readme.txt הכלולים ב-ROMPaqs הם באנגלית בלבד.

: הסעיפים הבאים מספקים הנחיות להורדה ולהתקנה של הפריטים הבאים

- .ROM עדכון ∎
- .ROM המכיל עדכון שאינו עדכון SoftPaq מארז

### הורדה והתקנה של עדכוני ROM

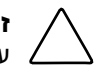

זהירות: למניעת נזק רציני למחשב או כשל בהתקנה, הורד והתקן עדכון ROM רק כשהמחשב מחובר למקור מתח חיצוני תקין. (אל תוריד או תתקין עדכון ROM בזמן שהמחשב מחובר ליחידת העגינה או מופעל באמצעות סוללות). במהלך ההורדה וההתקנה:

- אין לנתק את המחשב משקע החשמל.
- אין לסגור את מחשב המחברת ואין להכניסו למצב המתנה או תרדמה.
- ש אין להתקין, להסיר, לחבר או לנתק התקן, כבל או חוט כלשהו. ■

#### הורדת עדכון ROM

: ROM כדי להוריד עדכון

1. עבור לדף באתר האינטרנט של HP, הכולל תוכנות למחשב המחברת שלך.
 1. בחר יהתחלי > יעזרה ותמיכהי, ולאחר מכן בחר קישור לעדכון תוכנה.

: בקר באתר האינטרנט של HP בכתובת של http://www.hp.com/support

- . בצע את ההוראות המוצגות על המסך לזיהוי המחשב ולקבלת גישה לעדכון ה-ROM שברצונך להוריד.
  - .3 באזור ההורדה
- א. רשום את התאריך, השם או רכיב מזהה אחר של עדכון ה-ROM. שהתאריך שלו מאוחר יותר מגרסת ROM המותקנת כעת במחשב המחברת שלך. (ייתכן שיהיה עליך לזהות את העדכון בשלב מאוחר יותר, לאחר שתוריד אותו לדיסק הקשיח).
- ב. רשום את הנתיב למיקום ברירת המחדל או למיקום המותאם אישית
   בדיסק הקשיח, שאליו תתבצע הורדת חבילת הזיכרון. (ייתכן שיהיה
   עליך לגשת לחבילת זיכרון ה-ROM לאחר הורדתה).
- ג. בצע את ההוראות המקוונות להורדת הפריט שבחרת לדיסק הקשיח.

#### התקנת עדכון ROM

ההליכים להתקנת זיכרון ROM משתנים. להתקנת עדכון ROM, בצע את ההליכים להתקנת זיכרון הוראות : ההוראות המוצגות הוראות אם לא מוצגות הוראות א

- פתח את סייר חלונות על-ידי בחירה ב׳התחלי > יכל התוכניותי > יעזרים׳
   יסייר חלונות׳.
  - 2. בצד השמאלי של סייר חלונות :
- א. בחר את סמל יהמחשב שליי ולאחר מכן את אות הדיסק הקשיח. (אות הכונן הקשיח היא בדרך כלל ידיסק מקומי C׳).
  - ב. לאחר מכן עבור לתיקייה בדיסק הקשיח, שרשמת לעצמך מוקדם יותר, המכילה את העדכון.
- .3 כדי להתחיל בהתקנה, פתח את התיקייה ולאחר מכן בחר את הקובץ עם סיומת exe. לדוגמה, Filename.exe (תהליך עדכון זיכרון ה-ROM יתחיל להתבצע).
  - 4. להשלמת ההתקנה, בצע את ההוראות המוצגות על המסך.

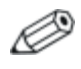

לאחר שתוצג הודעה על כך שההתקנה הסתיימה בהצלחה, תוכל למחוק את הקובץ שהורדת מתיקיית היעד.

### הורדה והתקנה של תוכנות אחרות

: ROM-לעדכון תוכנה שאינה עדכון זיכרון ה

. עבור לדף באתר האינטרנט של HP, הכולל תוכנות למחשב המחברת שלך.
 .1 עבור לדף באתר האינטרנט של U
 בחר 'התחל' > יעזרה ותמיכה', ולאחר מכן בחר קישור לעדכון תוכנה.

: בקר באתר האינטרנט של HP בכתובת HP בכתובת http://www.hp.com/support

- 2. בצע את ההוראות המוצגות על המסך לזיהוי המחשב ולקבלת גישה. לתוכנות אחרות שברצונך להוריד.
  - .3 באזור ההורדה
- א. רשום את התאריך, השעה או כל רכיב זיהוי אחר של התוכנה שבכוונתך להוריד. (ייתכן שיהיה עליך לזהות את העדכון בשלב מאוחר יותר, לאחר הורדתו לדיסק הקשיח).
  - ב. בצע את ההוראות המקוונות להורדת התוכנה לדיסק הקשיח.
- 4. לאחר השלמת ההורדה, פתח את סייר חלונות על-ידי בחירה ב׳התחלי > יכל התוכניות׳ > יעזרים׳ > יסייר חלונות׳.
  - 5. בצד השמאלי של סייר חלונות :
- א. בחר את סמל יהמחשב שליי ולאחר מכן את אות הדיסק הקשיח. (אות הכונן הקשיח היא בדרך כלל ידיסק מקומי C׳).
  - ב. לאחר מכן עבור לתיקייה בדיסק הקשיח, שרשמת לעצמך מוקדם יותר, המכילה את העדכון.
  - .6 כדי להתחיל בהתקנה, פתח את התיקייה ובחר את השם או את המספר של מארז התוכנה שהורדת.

- .7 בחר את הקובץ עם סיומת exe., לדוגמה, Filename.exe. (תהליך ההתקנה מתחיל).
  - .8 להשלמת ההתקנה, בצע את ההוראות המוצגות על המסך.

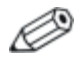

לאחר קבלת הודעה על כך שההתקנה הסתיימה בהצלחה, תוכל למחוק את הקובץ שהורדת מהתיקייה HP.

### הליכי שחזור

זהירות: כדי למנוע פגיעה בפונקציונליות המחשב, בצע את הנהלים המתוארים בסעיף זה רק כשהמחשב מחובר למקור מתח חיצוני אמין, באמצעות מתאם ז"ח. במהלך שחזור, תיקון או התקנה:

- אין לנתק את המחשב ממקור המתח החיצוני. 🗖
- אין לסגור את מחשב המחברת ואין להכניסו למצב המתנה או תרדמה.
- אין להתקין, להסיר, לחבר או לנתק התקן, כבל או חוט כלשהו. 🔳

### לפני שתתחיל

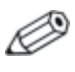

חברת HP ממליצה לנסות לשחזר את המערכת באמצעות כלי העזר לשחזור המערכת, לפני שתשקול לתקן או להתקין מחדש את מערכת ההפעלה.

בצע את הליכי השחזור הבאים, לפי סדר הופעתם.

| עיין ב                                                                       | תיאור                                                                                      | צעד |
|------------------------------------------------------------------------------|--------------------------------------------------------------------------------------------|-----|
| סעיף "שימוש בכלי-העזר<br>שחזור מערכת'"                                       | החזרת המחשב לנקודת שחזור<br>מערכת.                                                         | 1   |
| 'התחל' > 'עזרה ותמיכה' ><br>'פתרון בעיה'                                     | נסה לפתור או לאבחן את הבעיה<br>באמצעות מרכז העזרה והתמיכה.                                 | 2   |
| מדריך <i>איתור תקלות</i> ב-<br>Documentation Library<br>CD (תקליטור התיעוד). | סקור נהלים לאיתור התקלות.                                                                  | 3   |
| סעיף "תיקון או התקנה<br>מחדש של דרייברים"                                    | התקן מחדש את כל הדרייברים של<br>HP.                                                        | 4   |
| סעיף "תיקון או התקנה<br>מחדש של יישומים"                                     | אם אתה חושד שהבעיה נגרמה<br>על-ידי יישום שהותקן או נטען מראש,<br>נסה להתקין מחדש יישום זה. | 5   |
| סעיף "תיקון מערכת<br>ההפעלה"                                                 | תקן את מערכת ההפעלה.                                                                       | 6   |
| סעיף "אודות התקנה מחדש<br>של מערכת ההפעלה"                                   | התקן מחדש את מערכת ההפעלה.                                                                 | 7   |

# שימוש בכלי-העזר 'שחזור המערכת'

כלי העזר ישחזור מערכתי מאפשר לך להגן על קובצי המערכת ועל הגדרות המערכת באמצעות נקודות שחזור, שהן מעין ייצילומיםיי של מצבי ביניים של המערכת, הניתנים לשחזור.

המחשב מגדיר נקודות שחזור, הנקראות ינקודות שחזור של *המערכת*י, בפרקי זמן קבועים, ויגדיר נקודות שחזור נוספות בכל פעם שתשנה את ההגדרות האישיות או תוסיף רכיבי תוכנה או חומרה.

הגדרה ידנית של נקודות שחזור נוספות מספקת הגנה נוספת על קובצי המערכת ועל הגדרות המערכת. חברת HP ממליצה להגדיר נקודות שחזור מערכת באופן ידני :

- לפני שתוסיף או תשנה באופן משמעותי רכיבי תוכנה או חומרה.
  - מעת לעת, בכל פעם שהמערכת מתפקדת באופן מיטבי. 🔳

#### הגדרת נקודת שחזור

: כדי להגדיר נקודת שחזור מערכת באופן ידני

- 1. לחץ על יהתחלי > יעזרה ותמיכהי > ישחזור מערכתי.
- 2. בחר ייצירת נקודת שחזורי ולאחר מכן בצע את ההוראות המוצגות על המסך.

#### שחזור לנקודת שחזור

: כדי לשחזר את המחשב לנקודת שחזור

- 1. לחץ על יהתחלי > יעזרה ותמיכהי > ישחזור מערכתי.
- 2. בחר באפשרות ישחזר את המחשב שלי למועד מוקדם יותרי ובצע את ההוראות המוצגות על המסך.

# תיקון או התקנה מחדש של דרייברים

ניתן להתקין מחדש את כל הדרייברים הדרושים לפעולת המחשב מתוך Driver Recovery CD (תקליטור לשחזור דרייברים) המצורף למחשב. אם לא התקנת מחדש את מערכת ההפעלה, תוכל גם להתקין מחדש את הדרייברים מתוך הדיסק הקשיח.

תהליך התקנת הדרייברים מתקן או מחליף את רוב הדרייברים הפגומים, ומתקין מחדש את רוב הדרייברים שנמחקו.

- להתקנה מחדש של כל הדרייברים הדרושים לפעולת המחשב מתוך הדיסק הקשיח - בחר יהתחלי > יהתקנת תוכנהי, ובצע את ההוראות המוצגות על המסך. (כאשר תוצג לך בקשה לבחור את הדרייברים שברצונך להתקין מחדש, עליך לסמן או לנקות את תיבות הסימון עבור חלק מהדרייברים המפורטים, או עבור כולם).
- להתקנה מחדש של כל הדרייברים הדרושים לפעולת המחשב מתוך התקליטור לשחזור דרייברים – מתוך מערכת ההפעלה חלונות, הכנס את התקליטור לשחזור דרייברים – מתוך מערכת ההפעלה חלונות, הכנס את Driver Recovery CD ולאחר מכן בצע את ההוראות המוצגות על המסך. (כאשר תוצג לך בקשה ולאחר מכן בצע את ההוראות המוצגות מחדש, עליך לסמן או לנקות את לבחור את הדרייברים שברצונך להתקין מחדש, עליך לסמן או לנקות את תיבות הסימון עבור חלק מהדרייברים המפורטים, או עבור כולם).

אם התקליטור אינו נפתח תוך מספר שניות, בחר יהתחלי > יהפעלהי. הקלד D:\SWSETUP\APPINSTL\SETUP.EXE (כאשר האות D מציינת את אות הכונן האופטי) בשדה הטקסט יפתח אתי, ולאחר מכן לחץ על יאישורי.

## תיקון או התקנה מחדש של יישומים

ניתן לתקן או להתקין מחדש את כל היישומים שהותקנו מראש או נטענו מראש במחשב, באמצעות *Driver Recovery CD* (תקליטור לשחזור דרייברים).

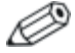

אם לא התקנת מחדש את מערכת ההפעלה, חלק מהיישומים שנטענו מראש, כגון אלה הזמינים באמצעות כלי העזר ׳התקנת תוכנה׳, ניתנים אף הם לתיקון או התקנה מחדש מתוך הדיסק הקשיח.

התקנה מחדש של יישום מתקנת או מחליפה קבצים פגומים של היישום, ומתקינה מחדש קובצי מערכת שנמחקו מהיישום.

- ברוב המקרים: אם היישום שאתה מתקן, או מתקין מחדש, עדיין מותקן במחשב, תהליך ההתקנה מחדש אינו משפיע על הגדרות היישום.
  - בכל המקרים: אם יישום נמחק מהמחשב, בתהליך ההתקנה מחדש, היישום או כלי העזר מותקנים שוב, עם ההגדרות המקוריות.

### התקנה מחדש של יישומים מתוך הדיסק הקשיח

: כדי להתקין מחדש יישום או כלי עזר שנטענו מראש, מתוך הדיסק הקשיח

>> בחר 'התחלי > יכל התוכניותי > 'התקנת תוכנה', ולאחר מכן בצע את ההוראות המוצגות על המסך. (כאשר תתבקש לבחור את התוכנה שברצונך להתקין מחדש, בחר או נקה את תיבות הסימון המתאימות).

### התקנה מחדש של יישומים מתוך התקליטור לשחזור דרייברים

כדי להתקין מחדש יישום שנטען מראש או הותקן מראש, מתוך (תקליטור לשחזור דרייברים: (תקליטור לשחזור (תקליטור לשחזור)

>> במערכת ההפעלה חלונות, הכנס את התקליטור לכונן האופטי, ולאחר מכן בצע את ההוראות המוצגות על המסך. (כאשר תתבקש לבחור את היישומים שברצונך להתקין מחדש, בחר או נקה את תיבות הסימון המתאימות).

אם התקליטור אינו נפתח תוך מספר שניות, בחר יהתחלי > יהפעלה׳. הקלד D:\SWSETUP\APPINSTL\SETUP.EXE (כאשר האות D מציינת את אות הכונן האופטי) בשדה הטקסט יפתח את׳, ולאחר מכן לחץ על יאישור׳.

# תיקון או התקנה מחדש של מערכת ההפעלה

*תקליטור שחזור מערכת ההפעלה* המצורף למחשב יכול לשמש לתיקון או להתקנה מחדש של מערכת ההפעלה. שתי הפעולות עשויות להימשך שעות אחדות.

- ב*תיקון* מערכת ההפעלה, הנתונים האישיים וההגדרות נשמרים.
- בהתקנה מחדש של מערכת ההפעלה כל הקבצים נמחקים מהמחשב. לאחר התקנה מחדש של מערכת ההפעלה, יש להתקין מחדש את כל הדרייברים הדרושים לפעולת המחשב. כדי לשחזר את המערכת במלואה, יהיה עליך להתקין גם את כל התוכנות שאינן חלק ממערכת ההפעלה.

### תיקון מערכת ההפעלה

: כדי לתקן את מערכת ההפעלה ללא מחיקת נתונים אישיים

- 1. הכנס מיד את *תקליטור שחזור מערכת ההפעלה* (המצורף למחשב) לכונן האופטי.
  - . 2. כבה את המחשב באמצעות הליכי כיבוי סטנדרטיים של חלונות. אם המחשב לא מגיב :
  - א. אם במחשב פועלת מערכת ההפעלה חלונות XP Professional, הקש ctrl+alt+del. בחר באפשרות יכיבויי מתוך הרשימה הנפתחת, ולאחר מכן לחץ על יאישורי.
- ב. אם במחשב פועלת מערכת ההפעלה חלונות XP Home, או שהוא אינו מגיב להקשה על ctrl+alt+del, החזק את מתג ההפעלה לחוץ במשך
   5 שניות.
  - 3. הדלק את המחשב על-ידי לחיצה קלה על מתג ההפעלה.

אם *התקליטור לשחזור מערכת הפעלה* לא נפתח לאחר כמה דקות, ייתכן שהגדרות סדר האתחול של המחשב שונות מהגדרות ברירת המחדל. לקבלת מידע אודות שינוי הגדרות סדר האתחול, עיין בסעיף ״קביעת תצורה של המחשב״ בפרק זה, הדן בתפריט האתחול.

- 4. כאשר תוצג לך בקשה לכך, הקש על מקש כלשהו כדי לאתחל את המחשב. מתקליטור. (לאחר מספר דקות יוצג מסך הפתיחה של תוכנית ההתקנה).
  - 5. הקש enter כדי להמשיך. (מסך הסכם רשיון מוצג).
  - 6. הקש F8 כדי לקבל את ההסכם ולהמשיך. (חלון תוכנית ההתקנה מוצג).
    - ד. הקש R כדי לתקן את ההתקנה הנבחרת של חלונות. (תהליך התיקון מתחיל).

לאחר השלמת תהליך התיקון, שעשוי להימשך כמה שעות, מתבצעת הפעלה מחדש של המחשב למערכת ההפעלה חלונות.

#### אודות התקנה מחדש של מערכת ההפעלה

אם לא ניתן לפתור את הבעיה על-ידי תיקון מערכת ההפעלה, כמתואר בסעיף הקודם, ייתכן שיהיה עליך להתקין מחדש את מערכת ההפעלה.

#### גיבוי הנתונים

זהירות: נתונים אישיים ותוכנות שהתקנת במחשב יאבדו בהליך ההתקנה מחדש של מערכת ההפעלה המתואר בסעיף זה. כדי להגן על הנתונים, בצע גיבוי של הנתונים לפני שתתחיל בהליך זה.

: כדי לגבות את הנתונים, תוכל לבצע אחת מהפעולות הבאות

- רכוש תוכנה אופציונלית לגיבוי מערכת. 🗖
- העתק קובצי נתונים יחידים להתקני אחסון שונים מהדיסק הקשיח. 🔳
- השתמש בכלי העזר לגיבוי מערכת, הזמין במערכת ההפעלה חלונות. 🔳

אם בכוונתך לבחור פריטים לגיבוי, במקום לבצע גיבוי של המערכת כולה, תוכל להיעזר בעצות הבאות :

- במחשבים רבים, קובצי נתונים מאוחסנים כברירת מחדל בתיקייה יהמסמכים שליי. אם יצרת קובצי נתונים במיקומים אחרים, הקפד לסמן את כל המיקומים האפשריים.
  - תבניות מאוחסנות בדרך כלל בתיקיות של היישומים שאליהם הן שייכות. לדוגמה, תבנית של יישום וורד של חלונות מאוחסנת בתיקייה C:\ Program Files\ Microsoft Office\ Templates.

- קיצורי הדרך בשולחן העבודה מאוחסנים בדרך כלל בתיקייה C:\Documents and Settings\(Your User Account)\Desktop
- אם ביצעת התאמה אישית של ההגדרות בחלון, בסרגל כלים או בשורת תפריטים, מומלץ לשמור צילום מסך של רכיב זה. צילום המסך יכול לשמש כנקודת התייחסות שתחסוך בזמנך כאשר תתחיל לאפס את העדפותיך. צילום מסך הוא עותק של רכיב כלשהו המוצג על המסך. כדי להעתיק רכיב מהמסך ולהדביק אותו במסמך וורד:
  - א. הצג את הרכיב על המסך.
  - ב. העתק את הרכיב או את המסך כולו
  - .alt+prt sc כדי להעתיק את החלון הפעיל בלבד, הקש
    - .prt sc כדי להעתיק את המסך כולו, הקש
  - ג. כדי להעתיק את התמונה המועתקת למסמך, פתח את וורד, ולאחר מכן בחר יעריכהי > יהדבקי.

#### התקנה מחדש של מערכת ההפעלה

במהלך ההתקנה מחדש, ייתכן שתתבקש להזין את מפתח המוצר. מפתח המוצר מופיע על-גבי תווית תעודת המקוריות של מיקרוסופט שבתחתית מחשב המחברת.

כדי להתקין מחדש את מערכת ההפעלה באמצעות *תקליטור שחזור מערכת ההפעלה* המצורף למחשב :

- . הכנס את התקליטור לשחזור מערכת ההפעלה לכונן האופטי.
- . 2. כבה את המחשב באמצעות הליכי כיבוי סטנדרטיים של חלונות. אם המחשב לא מגיב :
- א. אם במחשב פועלת מערכת ההפעלה חלונות XP Professional, הקש ctrl+alt+del. בחר באפשרות יכיבויי מתוך הרשימה הנפתחת, ולאחר מכן לחץ על יאישורי.
- ב. אם במחשב פועלת מערכת ההפעלה חלונות XP Home, או שהוא אינו מגיב להקשה על ctrl+alt+del, החזק את מתג ההפעלה לחוץ במשך
   5 שניות.

3. הדלק את המחשב על-ידי לחיצה קלה על מתג ההפעלה.

אם *התקליטור לשחזור מערכת הפעלה* לא נפתח לאחר כמה דקות, ייתכן שהגדרות סדר האתחול של המחשב שונות מהגדרות ברירת המחדל. לקבלת מידע אודות שינוי הגדרות סדר האתחול, עיין בסעיף ייקביעת תצורה של המחשביי בפרק זה, הדן בתפריט האתחול.

- 4. כאשר תוצג לך בקשה לכך, הקש על מקש כלשהו כדי לאתחל את המחשב מתקליטור. (לאחר מספר דקות יוצג מסך הפתיחה של תוכנית ההתקנה).
  - 5. הקש enter כדי להמשיך. (מסך הסכם רשיון מוצג).
  - 6. הקש F8 כדי לקבל את ההסכם ולהמשיך. (חלון תוכנית ההתקנה מוצג).
    - .7. הקש esc כדי להמשיך להתקין עותק חדש של מערכת ההפעלה.
      - .8. הקש enter כדי להגדיר את מערכת ההפעלה.
        - 9. הקש C כדי להמשיך להתקין במחיצה זו.
- 10. בחר לאתחל את המחיצה באמצעות מערכת הקבצים NTFS (מהיר), ולאחר מכן הקש enter. (מוצגת אזהרה. אזהרה זו מסבירה שאתחול כונן זה יגרום למחיקת כל הקבצים שנמצאים בו).

.11. הקש F כדי לאתחל את הכונן. (תהליך ההתקנה מחדש מתחיל).

לאחר השלמת תהליך ההתקנה מחדש, שעשוי להימשך כמה שעות, מתבצעת הפעלה מחדש של המחשב למערכת ההפעלה חלונות.

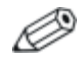

לאחר שתתקין מחדש את מערכת ההפעלה, עליך להתקין מחדש את הדרייברים הדרושים לפעולת המחשב. ייתכן שיהיה עליך להתקין מחדש גם דרייברים עבור התקנים חיצוניים.

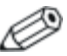

לאחר שתסיים להתקין מחדש את הדרייברים, התקן מחדש תוכנות אופציונליות, שנטענו מראש או הותקנו מראש.

#### התקנה מחדש של תוכנות אחרות

לאחר שהתקנת מחדש את הדרייברים, תוכל להתחיל להתקין מחדש תוכנות אחרות. כדי להתקין מחדש תוכנות אופציונליות, עיין בהוראות ההתקנה המצורפות לתוכנות אלה. הוראות התקנה מסופקות בדרך-כלל בתקליטור התוכנה, באריזת התקליטור או באתר האינטרנט של ספק התוכנה או של היצרן.

לקבלת מידע נוסף אודות התקנה מחדש של יישום מולטימדיה ספציפי, שנכלל עם המחשב, כגון !InterVideo WinDVD, Sonic RecordNow או InterVideo WinDVD Creator, עיין בפרק יימולטימדיהיי ב*מדריך תוכנה*.

#### עדכון תוכנה שהותקנה מחדש

HP ממליצה לעדכן את כל התוכנות שהותקנו מחדש. בהתאם להגדרות שבהן השתמשת בתצורה הקודמת, ייתכן שחלק מהתוכנות התעדכנו אוטומטית, ללא ידיעתך. השתמש בהליכי העדכון הבאים ברגע שהמחשב שלך יהיה מחובר לאינטרנט.

- כדי לעדכן את מערכת ההפעלה, בחר יהתחלי > יעזרה ותמיכהי > יעדכון חלונותי, ולאחר מכן בצע את ההוראות המוצגות על המסך.
- לקבלת מידע אודות עדכון הדרייברים של התקן המחובר למחשב, בחר יהתחלי > יעזרה ותמיכהי. הקלד יעדכון דרייברי (update device driver) בשדה הטקסט יחיפושי, ולאחר מכן הקש enter.
- כדי לעדכן תוכנות אופציונליות, בצע את ההוראות המצורפות לתוכנות אלה. יישומים רבים כוללים תכונת עדכון שניתן להגיע אליה באמצעות לחצן יעזרה׳ או באמצעות פריט תפריט ביישום עצמו.

# התקנת גרסה מסחרית של מערכת הפעלה

למערכת ההפעלה חלונות המותקנת במחשב, או מסופקת בתקליטור *שרזור מערכת ההפעלה*, נוספו שיפורים על-ידי HP. השיפורים של HP מוסיפים *מערכת ההפעלה*, נוספו שיפורים על-ידי על-ידי ודי עוצמה ואבטחה, ומספקים תמיכה נוספת להתקנים חיצוניים, כגון כוננים וכרטיסי PC.

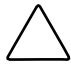

זהירות: החלפת מערכת הפעלה עם שיפורים של HP בגרסה מסחרית של מערכת ההפעלה תגרום לאובדן השיפורים שהוסיפה HP למערכת. במקרים מסוימים, אובדן שיפורים אלה עלול לגרום לכך שהמערכת תיתקע, או שתאבד את אפשרות התמיכה בהתקני USB.

### קביעת תצורה של המחשב

כלי העזר BIOS (Basic input and output system) Setup, המוכר גם ככלי העזר Setup (הגדרות), מסייע בקביעת התצורה של המחשב. ניתן להשתמש בכלי עזר זה, המהווה כלי עזר מותקן מראש ומבוסס ROM, המאפשר לבצע התאמה אישית, גם כשמערכת ההפעלה אינה פועלת.

### (הגדרות) Setup פתיחת כלי העזר

כלי העזר Setup מציג נתונים אודות המחשב ומספק הגדרות אתחול, הגדרת סיסמאות, הגדרת יציאות, הגדרות תצוגה של כלי העזר Setup והעדפות נוספות. לקבלת גישה לרוב ההגדרות :

- .1 הפעל או הפעל מחדש את המחשב.
- 2. לפני שמערכת ההפעלה חלונות נפתחת, ובזמן שההודעה "Press <F10> to enter setup" (הקש F10 כדי להיכנס להגדרות) מוצגת בפינה השמאלית התחתונה של המסך, הקש F10.

בדגמים מסוימים, עליך להפעיל (לא להפעיל מחדש) את המחשב כדי לגשת להגדרות סיסמת הגישה לדיסק הקשיח.

### ניווט ובחירה בכלי העזר Setup

מאחר שכלי העזר Setup אינו כלי עזר מבוסס חלונות, הוא אינו תומך בלוח המגע. ניווט ובחירה מתבצעים באמצעות המקשים.

- .tab לצורך ניווט, היעזר במקשי החצים למעלה ולמטה או במקש
- כדי לבחור פריט, היעזר במקשי החצים לבחירת הפריט, ולאחר מכן הקש.
  enter
  - לסגירת התצוגה מבלי לסגור את כלי העזר Setup, הקש Esc.

הוראות ניווט ובחירה מוצגות בחלק התחתון של רוב המסכים של כלי העזר Setup. כדי להקטין את מספר ההקשות באמצעות התכונה Alt (מקשי האצה) :

ומעיר מקשי האצה) all Key Activates Accelerators

- 1. לחץ מבלי להרפות על מקש Alt. (אות או מספר ברוב פריטי המסך יוארו).
- 2. הקש על מקש המקלדת המתאים לאות או למספר המסומנים בפריט שבו ברצונך לבחור.

לדוגמה, לבחירה בלחצן OK (אישור), הקש Alt. כשהאות O במילה OK מוארת, הקש **0**.

הטבלאות הבאות מתארות את הגדרות ה-BIOS עבור גרסת ה-BIOS העדכנית נכון לפרסום מסמך זה. אם ברשותך BIOS מגרסה אחרת, ייתכן שחלק מההגדרות יהיו שונות מאלה המוצגות להלן.

| הגדרה                              | תיאור                                                                                      | ברירת מחדל             |
|------------------------------------|--------------------------------------------------------------------------------------------|------------------------|
| BIOS Revision<br>(מהדורת BIOS)     | הצגת גרסת BIOS הנוכחית.                                                                    | מזוהה באופן<br>אוטומטי |
| System Time<br>(שעון מערכת)        | הגדרת השעה בתבנית של 24<br>שעות. הערכים המוגדרים נכנסים<br>לתוקף באופן מיידי.              | מזוהה באופן<br>אוטומטי |
| System Date<br>(תאריך מערכת)       | הגדרת התאריך בתבנית<br>dd/mm/yy (מלבד בשפה<br>האנגלית, שבה נעשה שימוש<br>בתבנית mm/dd/yy). | מזוהה באופן<br>אוטומטי |
| System<br>Memory<br>(זיכרון מערכת) | הצגת גודל הזיכרון המורחב.                                                                  | מזוהה באופן<br>אוטומטי |
| Serial Number<br>(מספר סידורי)     | הצגת המספר הסידורי, כפי שהוא<br>מופיע בתחתית המכשיר.                                       | מזוהה באופן<br>אוטומטי |
| Service ID<br>(מזהה שירות)         | הצגת מזהה המשמש לצורך<br>שירות תיקונים.                                                    | מזוהה באופן<br>אוטומטי |

#### (ראשי) Main תפריט

#### תפריט Security (אבטחה)

| ברירת מחדל | תיאור                                 | הגדרה                                              |
|------------|---------------------------------------|----------------------------------------------------|
| ללא תוכן   | מראה כאשר מוגדרת סיסמת<br>הפעלה.      | Power-On<br>Password<br>(סיסמת הפעלה)              |
| ללא תוכן   | מראה כאשר מוגדרת סיסמת<br>מנהל מערכת. | Administrator<br>Password<br>(סיסמת מנהל<br>מערכת) |

### תפריט Boot (אתחול) הגדרה תיאור

| ברירת מחדל                                                                                                    | תיאור                                                                                                    | הגדרה                                                                                                    |
|----------------------------------------------------------------------------------------------------|----------------------------------------------------------------------------------------------------|----------------------------------------------------------------------------------------------------|
| Floppy .1<br>Diskette<br>תקליטונים) Drives<br>תקליטונים) CD-ROM .2<br>(כונן CD-ROM .2<br>(כונן Hard Drive .3<br>(דיסק קשיח)<br>Network .4<br>Adapter<br>(מתאם רשת) | קביעת סדר האתחול של<br>ההתקנים. הזז את הפריטים כדי<br>לשנות את סדר האתחול. אם<br>במחשב יש יותר מהתקן אחד<br>בקטגוריה +, ניתן לבחור בהתקן<br>שנסרק. רשת תקשורת מקומית<br>(LAN) מובנית מאפשרת אתחול<br>ללא דיסק, משרת הרשת. | Floppy .1<br>Diskette<br>Devices<br>(התקני<br>CD-ROM.2<br>(כונן<br>Hard Drive .3<br>(דיסק קשיח)<br>Network .4<br>Adapter<br>(מתאם רשת) |

#### (יציאה) Exit תפריט

| ברירת מחדל | תיאור                                                                                                    | הגדרה                                                            |
|------------|----------------------------------------------------------------------------------------------------|------------------------------------------------------------------|
| ללא תוכן   | שמירת השינויים שבוצעו<br>בהגדרות, ולאחר מכן יציאה<br>והפעלה מחדש של המחשב.                                                                                                    | Exit Saving<br>(יציאה) Changes<br>ושמירת שינויים)                |
| ללא תוכן   | ביטול כל השינויים שבוצעו<br>בהגדרות מאז השמירה האחרונה,<br>ולאחר מכן יציאה והפעלה מחדש<br>של המחשב. בחירה באפשרות זו<br>אינה משפיעה על שינויים שבוצעו<br>בסיסמה, בתאריך או בשעה. | Exit Discarding<br>יציאה) Changes<br>וביטול שינויים)             |
| ללא תוכן   | שחזור הגדרות ברירת המחדל,<br>ללא סגירת כלי העזר Setup.<br>בחירה באפשרות זו אינה<br>משפיעה על שינויים שבוצעו<br>בסיסמה, בתאריך או בשעה.                                           | Load Setup<br>Defaults) (טעינת<br>הגדרות ברירת<br>מחדל של Setup) |

### שחזור הגדרות ברירת המחדל של כלי העזר Setup

כדי להחזיר את כל הגדרות כלי העזר Setup לערכי ברירת המחדל, בחר בתפריט Exit (יציאה) > Load Setup Defaults (טען הגדרות ברירת מחדל). (נתוני הזיהוי, כולל פרטי גרסת ה-ROM, יישמרו).

### Setup יציאה מכלי העזר

אפשרויות היציאה מכלי העזר Setup מופיעות בתפריט Exit (יציאה). לאחר שתבחר באחת האפשרויות, כלי העזר Setup ייסגר, ומערכת ההפעלה חלונות תיפתח.

- כדי לסגור את כלי העזר ולשמור את השינויים שביצעת, בחר Exit Saving Changes (שמירת שינויים ויציאה).
- ⊂די לסגור את כלי העזר ללא שמירת השינויים שביצעת בהפעלה כדי לסגור את כלי העזר ללא שמירת השינויים שביצעת בחינויים).

### שימוש במרכז העזרה והתמיכה

: כדי לגשת לחלון ימרכז העזרה והתמיכהי המקוון

- 1. הקש על המקש החם Fn+F1 או בחר באפשרות יהתחלי > יעזרה ותמיכהי.
  - בצע את ההוראות המוצגות על המסך כדי לבחור בתכונה הדרושה לך במרכז העזרה והתמיכה.

מרכז העזרה והתמיכה מספק כלי מקוון ומקיף ליצירת קשר עם צוות התמיכה המקצועי של HP, להורדת עדכוני הדרייברים ופרטי המוצר העדכניים ביותר עבור התוכנה, וללימוד נוסף אודות השימוש במחשב ותחזוקתו.

במרכז העזרה והתמיכה באפשרותך:

- ללמוד כיצד להשתמש בכלי התוכנה לעבודה עם קטעי המוסיקה, הווידאו, המשחקים והצילומים האהובים עליד (בדגמים נבחרים).
- לקבל מידע בסיסי ומפורט אודות חלונות XP לצורך התאמה אישית של המחשב.
  - להגדיר את מחשב המחברת לעבודה ברשת ולהתחברות לאינטרנט.

- להשתמש בכלי ניהול לניהול תחומים כגון סיסמאות, גיבוי קבצים, שחזור מערכת וחשבונות משתמשים.
- ללמוד כיצד להתקין פקס, להפעיל כלי תחזוקה ושיפור ביצועים, וכן להתקין ולהגדיר רכיבי חומרה חדשים.
  - לאתר תקלות ולפתור בעיות נפוצות במחשב המחברת.
- להגן על קובצי מחשב המחברת באמצעות תכונות אבטחה ופרטיות, כגון תוכנת Norton AntiVirus.
  - לבטל שינויים שבוצעו במחשב באמצעות תכונת שחזור המערכת. 🔳
    - לשפר את ביצועי הדיסק הקשיח וערכת הסוללות.
  - לפנות לצוות התמיכה המקצועי של HP או להשתמש בסיוע מרחוק לקבלת עזרה נוספת.
  - להוריד דרייברים עדכניים, כלי עזר, תוכנות ותיעוד למחשב המחברת. 🗖
- להשתמש בכלים ובמשאבים לניהול התמיכה במערכת ההפעלה חלונות.
  - לאתר רכיבי חומרה ותוכנה תואמים. 🔳

# שימוש במספרי טלפון של מוקדי תמיכה

### השגת מספרי טלפון של מוקדי תמיכה

אם אין באפשרותך לפתור בעיה במחשב באמצעות מרכז העזרה והתמיכה המקוון המותקן במחשב, או באמצעות התיעוד הנכלל במחשב, עליך לפנות ל-HP. כדי להשיג רשימה של מספרי טלפון של מוקדי תמיכה ברחבי העולם או לאתר את משרד HP הקרוב אליך, השתמש באחת מהשיטות הבאות :

- בחר יהתחלי > יעזרה ותמיכהי.
- עיין ברשימה Worldwide Telephone Numbers (מספרי טלפון ברחבי העולם) (באנגלית בלבד), המצורפת למחשב, כדי לפנות לשירות לקוחות של HP.
  - ו בקר באתר האינטרנט של HP בקר באתר האינטרני http://www.hp.com/support

### הכנות לקראת התקשרות למרכז תמיכה טכנית

כדי לאפשר מתן פתרון מהיר לבעיה שלך, הקפד שהפריטים הבאים יהיו תחת ידך בשעת ההתקשרות :

- שם המוצר, המספר הסידורי ומספר המוצר מופיעים על גבי תווית תג השירות המודבקת בחלקו התחתון של מחשב המחברת.
  - . תאריך הרכישה המופיע על החשבונית 🔳
    - התנאים שבהם אירעה הבעיה. 🔳
    - הודעות שגיאה שהופיעו על המסך. 🔳
- מספר הגרסה ומספר הרישום של מערכת ההפעלה.
  להצגת מספר הגרסה ומספר הרישום של מערכת ההפעלה, בחר יהתחלי > ילוח הבקרהי > יביצועים ותחזוקהי > ימערכתי > יכלליי.
  - היצרן והדגם של מדפסת אופציונלית.
# אינדקס

#### N

אבטחת התקנים 2-11 איפוס מחשב המחברת, צעדים 1-10 לכיבוי במצב חירום 4-10 איתור תקלות, שחזור מערכת געריני

## גיבוי

מתי לבצע 4-15 צעדים 4-15 שחזור מערכת 4-10

#### 7

דגם המחשב, פרטי המוצר 4-2 דגם, זיהוי המחשב 4-2 דרייברים במערכות הפעלה מסחריות 4-19 השגה 4-11 התקנה מחדש 4-17

#### ħ

אגדרות BIOS הגדרות אזוריות עבור תקליטורי הגדרות אזוריות עבור תקליטורי 3-7 DVD הגדרות צריכת חשמל, ברירת מחדל 1-8 הגדרת העדפות עבור סיסמת מנהל מערכת ב- 2-8 סיסמת מנהל מערכת 8-2; 9-2; 2-10 המתנה הגדרה 1-2 הגדרות ברירת מחדל 1-10

1-11 הגדרת העדפות הפרעה לאינפרה-אדום או מדיה בכוננים 3-1; 1-5 1-2 מתי להשתמש 1-2 מערכת ההפעלה 4-14 מערכת ההפעלה 4-13 התקנה מחדש של מערכת ההפעלה 4-13 התקנה מחדש של דרייברים 4-11 התקנה מחדש של יישומים

#### h

חיסכון בחשמל שימוש במצב המתנה 1-2 שימוש במצב תרדמה 1-2

#### ,

יישומים. *ראה* תוכנה; עדכוני תוכנה

#### ٢

2-14 כיבוי המחשב כיבוי הגדרות ברירת מחדל 1-10 במצב חירום 4-19 Setup כלי-העזר לחצני הפעלה מהירה הקצאה 3-5 זיהוי זיהוי

#### מ

מולטימדיה 3-1 מידע מערכת, שימוש 2-12 מנעול כבל אבטחה 2-15

מנעול, כבל אבטחה (אופציונלי) 2 - 15מספר סידורי, מחשב 4-2 מספרי טלפון, שירות ותמיכה 4-25 מערכת הפעלה התקנת גרסה מסחרית של 4-19 התקנה מחדש 4-15 4-13 תיקון מערכת לא מגיבה, צעדים לכיבוי במצב חירום 1-10 מערכת נעולה. צעדים לכיבוי במצב חירום 1-10 3-2 מקש **Fn**. במקשים חמים מקשי פונקציות 3-2 מקשים חמים 2-4 OuickLock זיהוי 2-2 מקשים 3-2 Fn 4-16 prt sc מקשים חמים 3-2 מתג הפעלה הגדרות ברירת מחדל 1-8 זיהוי 1-6 מתג צג הגדרות ברירת מחדל 1-8 מתח זייח התקנים המספקים 1-1 שימוש במצב המתנה עם 1-10 שימוש במצב תרדמה עם 1-9 מתח סוללות לעומת מתח חשמל 4 - 8מתח. ז״ח לעומת סוללות 4-8 ٦

#### נגן המדיה של חלונות 3-6 נורת הפעלה/המתנה 1-6

נקודת שחזור 4-10 Ð סדר אתחול 4-14 סדרה, מחשב 4-2 4-19 סיסמאות 2-3 DriveLock הפעלה 2-5, 2-5 חלונות 2-4 2-3 שילוב 2-3 שנשכחו 2-3 סיסמאות של חלונות סיסמת הפעלה 2-4 אודות 2-5 הגדרה הגדרה, שינוי, מחיקה 2-5 2-3 שילוב עם סיסמאות אחרות סמלים הצגת סמל צריכת חשמל 1-11 חיפוש מוסתר 1-11

#### ע

עדכוני תוכנה הורדה והתקנה 4-4; 4-7 הכנה לקראת 4-1 השגה 3-6 עצות להפעלה 3-6 ערכת סוללות הפרעה בכתיבה לתקליטור או ל-DVD מתי להסיר 1-3

#### צ

2-10 צעדים לכיבוי במצב חירום ש שחזור מערכת 4-10

#### שחזור מערכת 4-10 שינה. *ראה* המתנה

#### ת

תוכנה 4-3 RomPag 4-3 SoftPag 3-6 WinDVD 3-8 WinDVD Creator 4-15 : 4-10 גיבוי 4-19 Setup כלי-העזר נגן המדיה של חלונות 3-6 עדכון תוכנה 4-1 4-12 תיקון, התקנה מחדש 4-13 תיקון מערכת ההפעלה תכונות אבטחה 2-15 אבטחת התקנים 2-11 אם שכחת סיסמאות 2-3 מדריך מהיר 2-2 2-3; 1-12 סיסמאות הפעלה סיסמת מנהל מערכת 2-8 תכונות צריכת חשמל הגדרת העדפות 1-11 הדלקת המחשב 1-8 הצגת סמל מד צריכת חשמל 1 - 11כיבוי במצב חירום 1-10 כיבוי המחשב 1-8 סיסמאות הפעלה 1-12 ערכות צריכת חשמל 1-12 תמיכה בלקוחות 4-25 תמיכה טכנית 2-3; 2-5 תצוגה פנימית בהירות 2-4 תקליטור שתזור דרייברים 4-16 תקליטורי DVD 3-7 הגדרות אזוריות עבור 3-7 WinDVD הפעלה באמצעות יצירה באמצעות 3-8 WinDVD Creator

תקליטורי DVD-R לעומת 3-9 DVD-RW תקליטורי תקליטורי וידאו (VCD) 3-7 WinDVD הפעלה באמצעות זהירות עם מקשים חמים של מדיה 3-6; 3-2 תקליטורי שמע, הפעלה 3-6 תקליטורים 3-7 WinDVD הפעלה באמצעות הפעלת תקליטורי שמע 3-6 ותקליטורי וידאו 4-12 ; 4-11 שחזור דרייברים שחזור מערכת ההפעלה 4-16 תקליטורי CD-R לעומת 3-9 CD-RW תקליטורי תרדמה הגדרה 1-2 הגדרות ברירת מחדל 1-9 הגדרת העדפות 1-11 הפרעה למדיה בכוננים 3-1 לאינפרה-אדום או מדיה בכוננים 1-5 כניסה למצב 1-9 מתי להשתמש 1-2 שינוי תצורה במהלד 1-2

## A

אל מערכת) Administrator password מנהל מערכת) הגדרה 2-9, 2-9, 2-9, 2-10 ב-10 מחיקה 2-8, 2-9, 2-9 שינוי 2-8, 2-9, 2-10 תכונות 2-8

## B

(basic input output system) BIOS 4-1

## I

ראה. InterVideo WinDVD WinDVD

# Q

2-4 QuickLock

# R

ROM הגדרה 1-4 הורדה והתקנה 4-4 השגת עדכונים 4-3 קביעת הגרסה הנוכחית 4-2

4-3 הורדה, RomPaq

### S

SoftPaq 4-7 הורדה והתקנה 4-3 תיאור

#### W

WinDVD Creator 3-7 הודעת שגיאה 3-9 הכנות לשימוש 3-8 DVD יצירת תקליטורי 3-8 עצות לשימוש